4K Multi-purpose Camera Interface Specifications

> AW-UB10/UB50 18 February 2025

Panasonic Entertainment & Communication Co. Ltd.

© Panasonic Entertainment Communication Co. Ltd. 2025 All Rights Reserved.

## Table of Contents

Introduction
 Configuration outline
 Communication method
 Update notification
 Special sequences
 Error return
 Command List

### 1.Introduction

This manual describes the external interface specifications which are applicable when the AW-UB10/AW-UB50 is operated.

## 2.Configuration outline

This manual has the following general configuration.

1 Overview of the external interface

It is possible to control the zoom, focus and white balance adjustments.

It is also possible to acquire the gain and other camera information by initiating queries.

The various functions are employed for the operations with the camera using HTTP which is the host protocol of TCP.

For further details, refer to chapter 3.

OCamera information update notification

The local terminal is notified of the values of the gain and other settings which have been changed at another terminal or other terminals so that it can acquire the camera information.

This feature is useful when one camera is controlled by a multiple number of terminals, and when the setting for enabling update notifications to be received has been established, the information which has been changed by other terminals can be acquired. For further details, refer to chapter 4.

3Camera information batch acquisition

The camera information can be acquired in batch form. Since there is no need to query each and every camera information item when this feature is used, the feature is useful when all the camera information is required such as at startup. For further details, refer to chapter 5.

#### (4)Error return

An error whether ER1, ER2 or ER3 is returned when an error has been generated by a command in ① above or when the AWB result contains an error.

For further details, refer to chapter 6.

 $\textcircled{5}\ensuremath{\mathsf{Menu}}$  list and command correspondence table

This table which summarizes AW-UB10/AW-UB50 menu list and commands related to each menu item. For further details, refer to chapter 7.

## 3.Communication method

The camera can be controled by serial communication and IP communication respectively

#### 3-1.IP communication

#### ▼Send format

http://[IP Address]/cgi-bin/aw\_cam?cmd=[Command]&res=[Type] %IP Address...IP address of camera at connection destination %Command . . . Details given in "Command" column in Chapter 7 %Type.....Fixed at "1"

#### $\mathbf{\nabla} \mathsf{Receive} \text{ format}$

200 OK "Command"

Command · · · Response value of each command; set in the HTTP message body
See more detail in Chapter 7 for the error communication sequence for the transmitted command

#### ▼Sequence

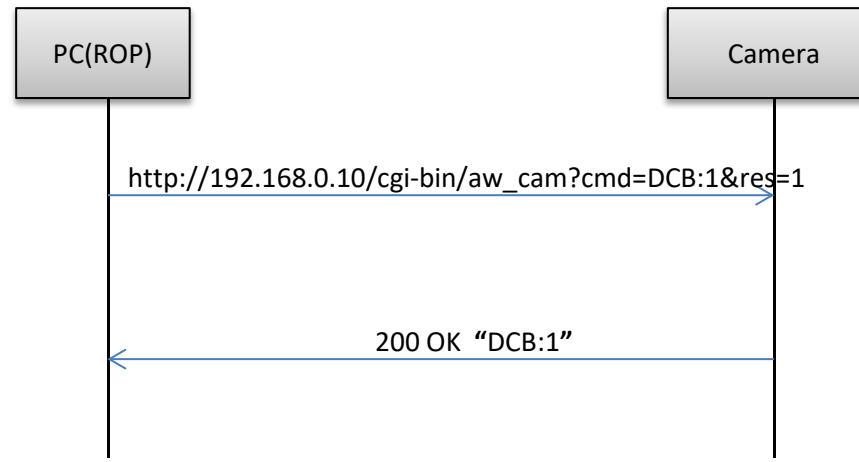

#### [Restrictions]

1. When using the pan-tilt head control commands, send the commands with a gap of 40 ms between each command. Given below is the sequence.

#### 2. Keep-Alive cannot be set with HTTP connections.

Connect and disconnect are performed each time a command is sent or received.

3. Some settings and conditions may restrict the effects of other settings (X including those with exclusive control conditions).

4. Send the commands which change the settings only at the point in time when the changes are required. (Do not send them at regular intervals.)

## 4. Update notification

The following restrictions apply to camera operations that are performed using HTTP communication and that have been described in the previous chapters:

- A) Even when a camera setting is changed by one terminal, the other terminals will not know that the setting has been changed unless they send the query command to the camera.
- B) In the case of a AWB execution or other control commands that take time to be processed, it is necessary to wait until the processing is completed for the response.
- By sending information autonomously from the camera to the terminals, it is possible to do the following:
- A) When a camera setting is changed by one terminal, the other terminals are notified of the setting change immediately.
- B) With a control command that takes time to be processed, the HTTP response is returned as soon as the command has been received, and separate notification of the processing result is given as soon as the processing is completed.
- These functions are referred to as the camera information update notification function.

This chapter uses the term "update notification" to refer to this function

#### 4-1.Update notification sequence

When the settings of the camera have been changed from the local terminal (PC1), the changes are also posted by an update notification separately from the HTTP response to the command.

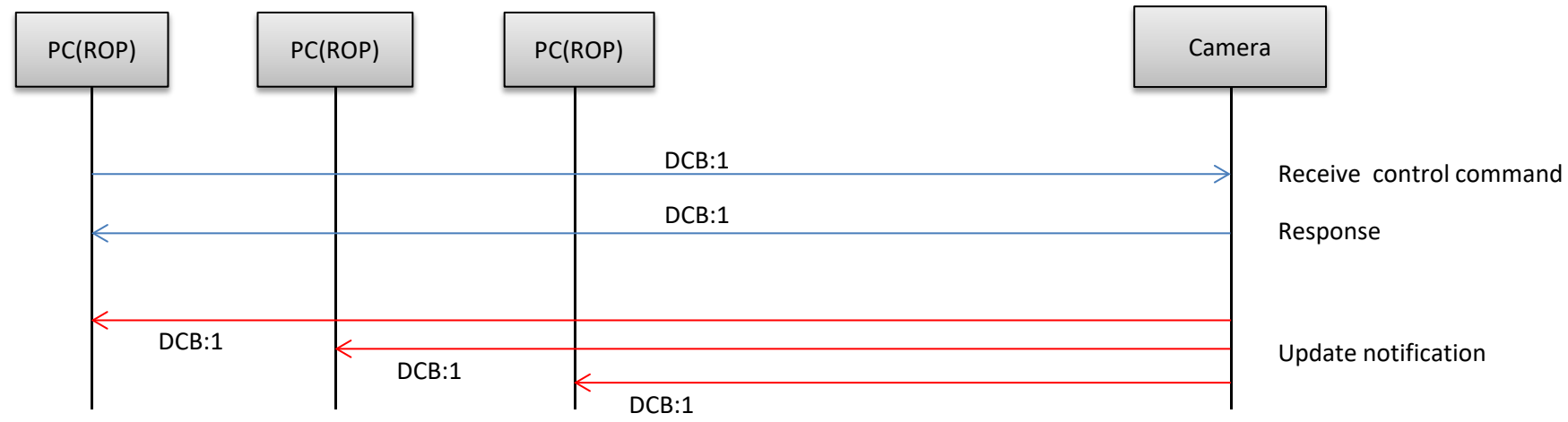

Some commands do not display update notifications. Please refer to 7. Command List.

All update notification will be sent when the parameters of multiple commands have changed due to command control.

#### 4-2.Data format for update notifications

The update notification is given to the TCP port on the terminal whose number was specified using the update notification start command by TCP protocol communication.

A breakdown of the data received is given below.

[Receive data]

| Reserve  | Size    | Reserve | Update notification information   | Reserve  |
|----------|---------|---------|-----------------------------------|----------|
| (22Byte) | (2Byte) | (4Byte) | (Variable length: Max. 504 bytes) | (24Byte) |

The updated information is set in "Update notification information" of the receive data format.

The data received from the camera has a variable length.

The size of the update notification information is the value obtained by subtracting 8 bytes from the "Size" area setting.

• "Update notification information" data length = "Size" - 8 bytes

【Update notification information format】 [CR][LF][ Command response format ][CR][LF] ※ [CR]:0x0d、[LF]:0x0a

ex)Color bar: On [CR][LF]DCB:1[CR][LF]

#### 4-3. Procedure of start/end of the update notifications reception

To receive an update notification via IP, you must perform the update notification reception start process in advance. At a time like this, the number of the TCP port on the terminal for receiving the update notification (having the update notification sent) is specified.

1 Update notification receive start step

[Update notification receive start sequence]

The update notification receive start command is sent from the terminal where the update notifications are to be received. "204 No Content" is returned from the camera which has received the command.

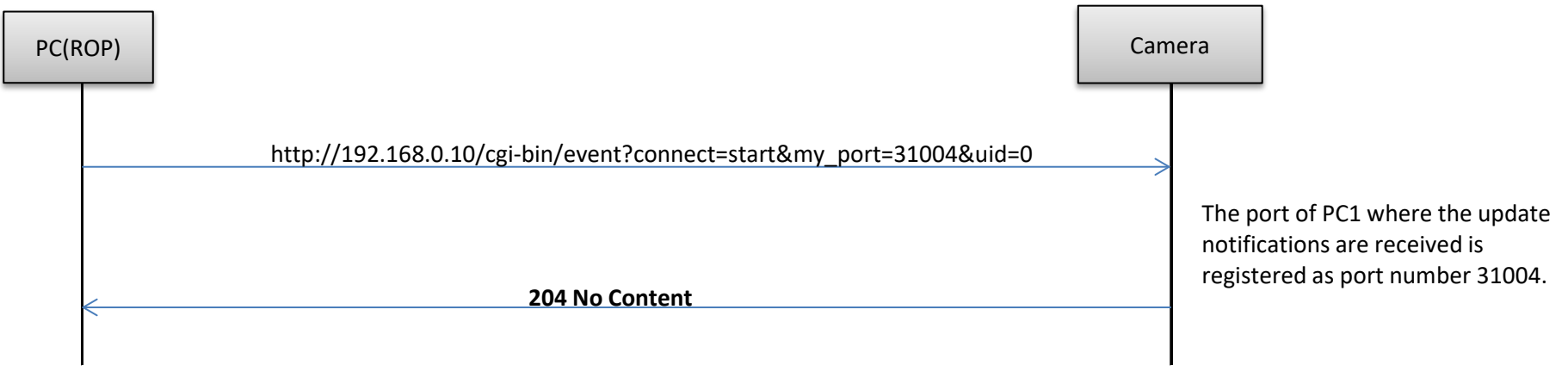

[Caution]

Proceed with the update notification receive start step when communication has been cut off because the LAN cable has been disconnected, for example.

#### 2 Update notification receive end step

To close the application of the client, the update notification receive end step must be taken without fail. example) When reception is to be ended with "192.168.0.10" used as the IP address of the camera http://192.168.0.10/cgi-bin/event?connect=stop&my\_port=31004&uid=0 ※ my\_port … Number of the TCP port on the terminal

[Update notification receive end sequence]

The update notification receive end command is sent from the terminal which has received the update notifications. "204 No Content" is returned from the camera which received the command.

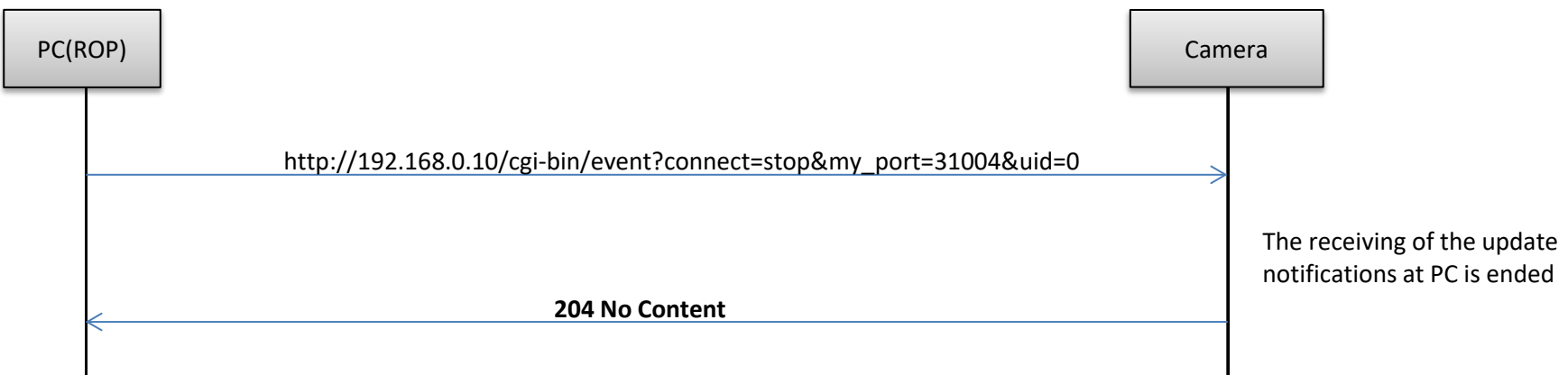

#### ③ Registered number of update notifications

You can query the number of external devices (RP remote controller etc.) connected to the camera with the following command. The number of connected device increases with the procedure to start receiving update notifications and decreases the procedure to start receiving update notifications. The number of connected device also decreases when it can not communicate with the device. Number of terminals which can receive update notifications at the same time: 5

When the remote camera controller is connected, it is counted as one unit.

example) When the IP address of the camera is "192.168.0.10" and you want to request registered number.

 $http://192.168.0.10/cgi-bin/man\_session?command=get$ 

| C(ROP) |                                                     | Camera |
|--------|-----------------------------------------------------|--------|
|        | http://192.168.0.10/cgi-bin/man_session?command=get | >      |
|        | 200 OK "Event session:1"                            |        |

### **5.**Special sequences

Update notifications are sometimes sent at times other than when the settings or statuses of the camera have been changed. Some cases are presented below.

It is assumed that the update notification start command has been sent to all the terminals in the sequence and that the terminals can receive the update notifications from the camera.

#### 5-1. ALARM Information

When the camera detects an anomaly, it will send an ALARM notification (OSI:46). If the anomaly is resolved, it will send a No Error notification (0x00000000) only once. If no anomaly is detected, no notification will be sent.

#### [Sequence of ALARM Information Notification]

When the camera detects an anomaly, it notifies each terminal with ALARM information.

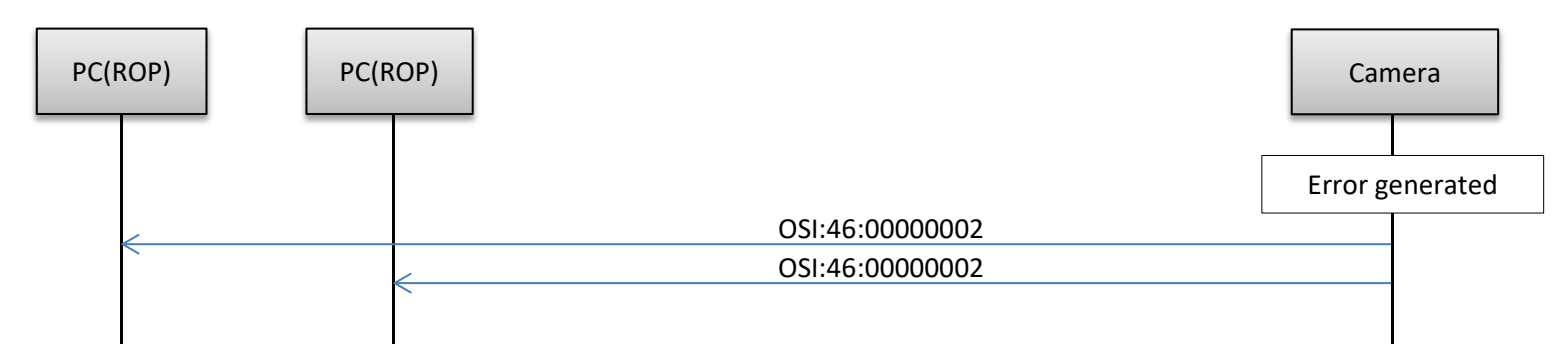

#### 5-2.Lens Information

The notification will be sent every 300 milliseconds in case there is a change in the lens information.

| Notification                                                    | Lens information                                                                             |
|-----------------------------------------------------------------|----------------------------------------------------------------------------------------------|
| Request Zoom/Focus/Iris<br>Position<br>OSI:18:[ZZZ]:[FFF]:[III] | ZZZ Zoom position<br>FFF Focus position<br>III Iris position<br>(Expressed in 3 digits each) |
| IRIS CONTROL Position<br>ORV:[Data]                             | Data Iris position                                                                           |
| REQUEST IRIS F NO.<br>OIF:[Data]                                | Data F-number                                                                                |

#### [Lens Information Notification Sequence]

When the camera detects a change in the lens information, it will notify each device of the updated lens information.

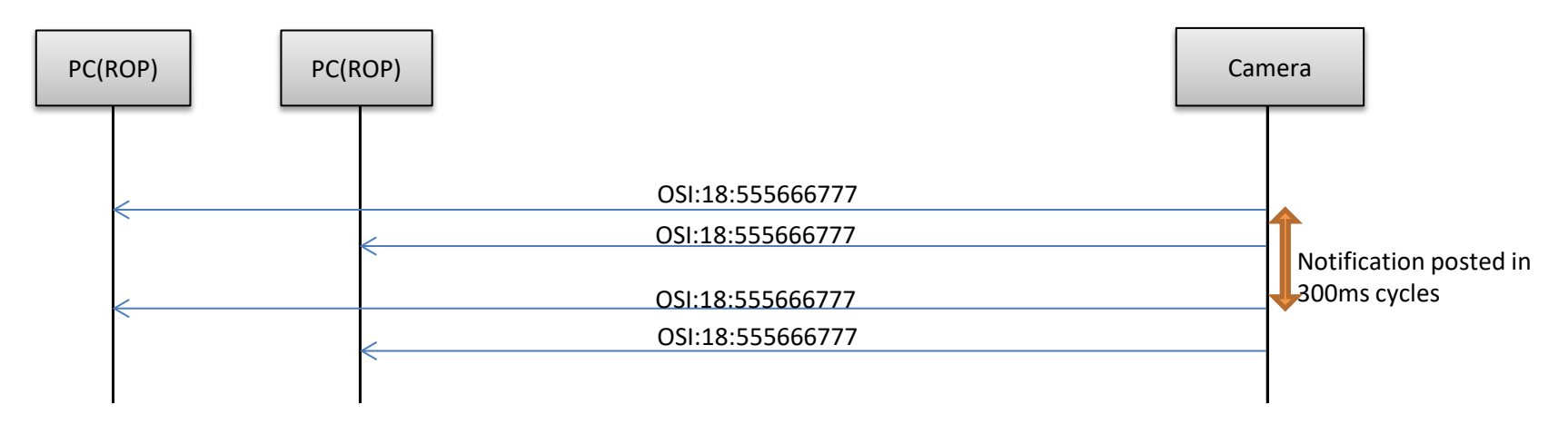

#### 5-3.AWB execution

This command sends the execution results as an update notification when execution of AWB has been completed by the camera.

| Notification | Remarks                  |
|--------------|--------------------------|
| OWS          | AWB execution successful |

[AWB execution sequence]

As soon as the AWB execution command is received, return response,

and as soon as the AWB execution is completed, "OWS" is posted separately as the update notification.

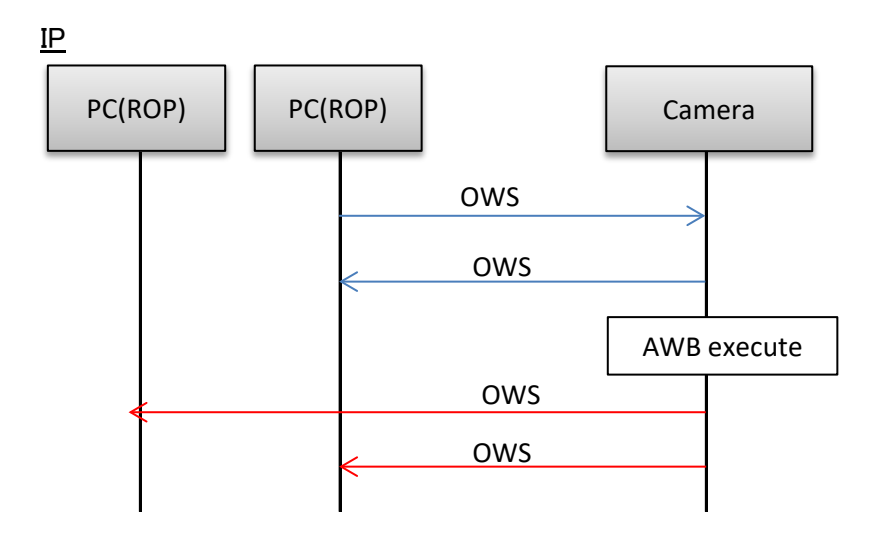

#### 5-4.Camera information batch acquisition

All the information of the camera can be acquired together as a batch.

【Command format】 [send] http://[IP Address]/live/camdata.html

[receive] 200 OK "Camera information" <u>See chapter 7 for detail of camera information</u>

#### [Sequence]

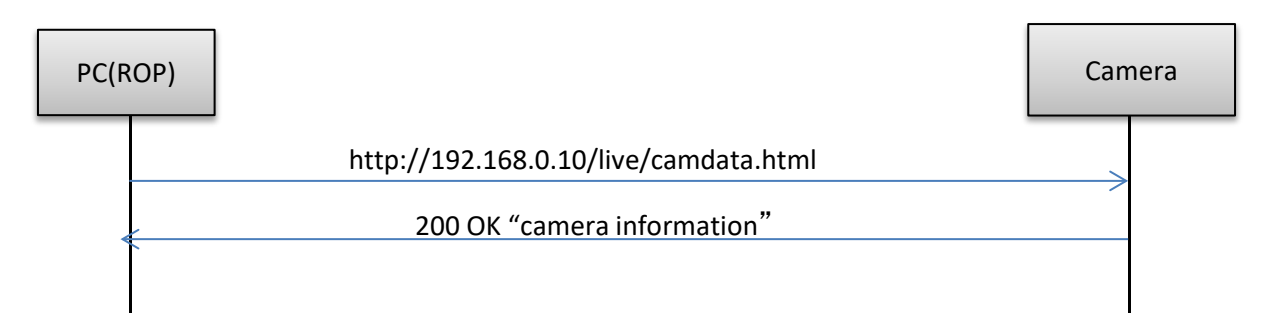

## 6.Error return

▼ER1 (unsupported command)

The three errors ER1, ER2 and ER3 below are returned in response to control or query commands by the camera.

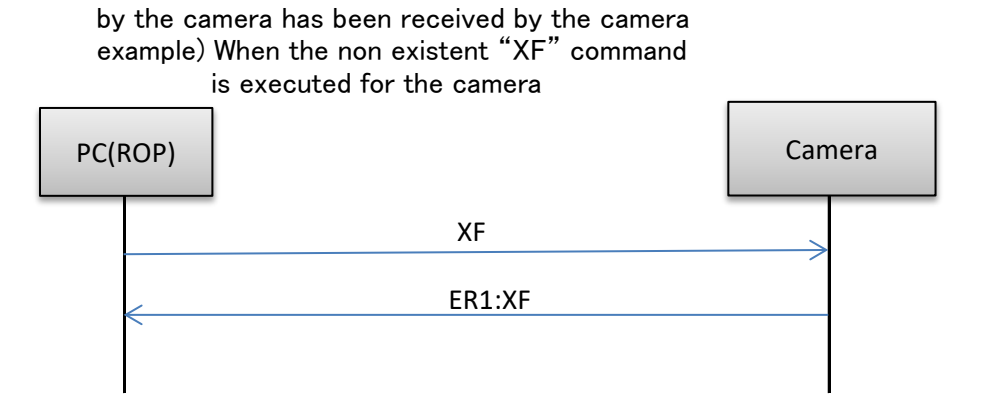

This error is generated when a command which is not supported

▼ER2 (busy status)

This error is generated during Standby (Power Off) or at other times when the camera is in the busy status.

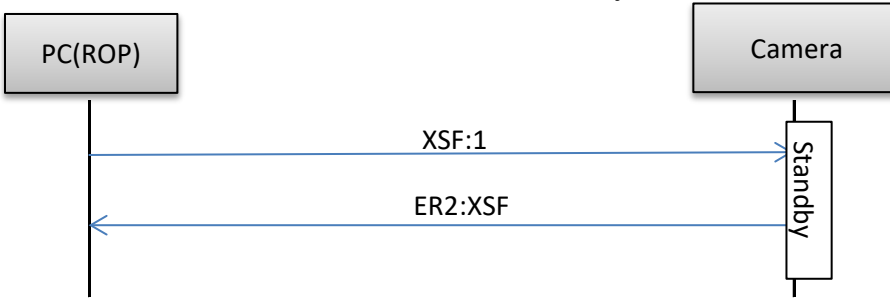

#### ▼ER3 (outside acceptable range)

This error is generated when the data value of a command is outside the acceptable range.

example) The "OGU (gain setting)" command was executed with a data value of "90" which is outside the acceptable range.

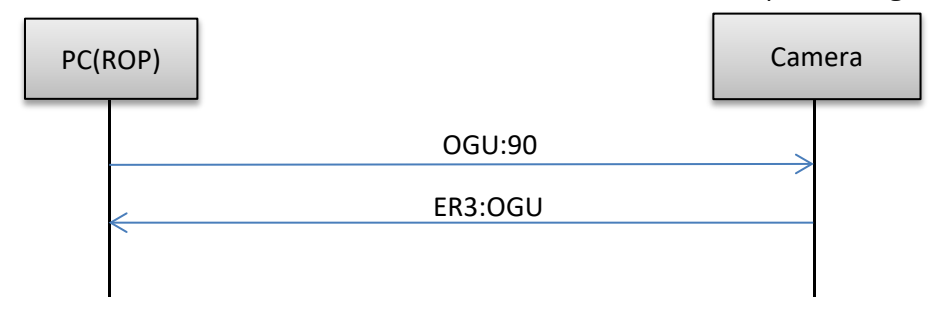

| Category   | Command name      | Sup     | port    |               | Comma           | ind      |               | Undate notification | camdata html  | Data value                | Setting                        |                                                                   | Remarks                                                                                        |
|------------|-------------------|---------|---------|---------------|-----------------|----------|---------------|---------------------|---------------|---------------------------|--------------------------------|-------------------------------------------------------------------|------------------------------------------------------------------------------------------------|
|            |                   | AW-UB10 | AW-UB50 | Control       | Response        | Request  | Response      |                     |               |                           | Jetting                        |                                                                   |                                                                                                |
| Scene      | SCENE FILE LUAD   | ~       |         | XSF:[Data]    | XSF:[Data]      | QSF      | USF:[Data]    | XSF:[Data]          | USF:[Data]    | <control> 1</control>     |                                | <u>nttp://192.168.0.10/cg1-b1n/aw_cam?cmd=XSF:1&amp;res=1</u>     |                                                                                                |
|            |                   |         |         |               |                 |          |               |                     |               | -                         |                                |                                                                   |                                                                                                |
|            |                   |         |         |               |                 |          |               |                     |               | 8<br>9                    | OFF                            |                                                                   |                                                                                                |
|            |                   |         |         |               |                 |          |               |                     |               |                           |                                |                                                                   |                                                                                                |
|            |                   |         |         |               |                 |          |               |                     |               | <request><br/>0</request> | <request><br/>SCENE1</request> |                                                                   |                                                                                                |
|            |                   |         |         |               |                 |          |               |                     |               | 1                         | SCENE2                         |                                                                   |                                                                                                |
|            |                   |         |         |               |                 |          |               |                     |               | -<br>7                    | -<br>SCENE8                    |                                                                   |                                                                                                |
|            |                   |         |         |               |                 |          |               |                     |               | 8                         | OFF                            |                                                                   |                                                                                                |
|            |                   |         |         |               |                 |          |               |                     |               |                           |                                |                                                                   |                                                                                                |
|            |                   |         |         |               |                 |          |               |                     |               |                           |                                |                                                                   |                                                                                                |
|            |                   |         |         |               |                 |          |               |                     |               |                           |                                |                                                                   |                                                                                                |
|            |                   |         |         |               |                 |          |               |                     |               |                           |                                |                                                                   |                                                                                                |
|            | SCENE FILE STORE  | ~       | ~       | OSL:90:[Data] | OSL:90:[Data]   |          |               | OSL:90:[Data]       |               | 1                         | SCENE1                         | http://192.168.0.10/cgi-bin/aw_cam?cmd=OSL:90:1&res=1             |                                                                                                |
|            |                   |         |         |               |                 | _        | _             |                     |               | - 8                       | -<br>SCENE8                    |                                                                   |                                                                                                |
|            |                   |         |         |               |                 | —        | _             |                     |               | Ŭ                         | OULILO                         |                                                                   |                                                                                                |
|            |                   |         |         |               |                 |          |               |                     |               |                           |                                |                                                                   |                                                                                                |
| Brightness | PICTURE LEVEL     | ~       | ~       | OSD:48:[Data] | OSD:48:[Data]   | QSD : 48 | OSD:48:[Data] | OSD:48:[Data]       | OSD:48:[Data] | 29h<br>_                  | -9                             | http://192.168.0.10/cgi-bin/aw_cam?cmd=OSD:48:32&res=1            |                                                                                                |
|            |                   |         |         |               |                 |          |               |                     |               | 32h                       | 0                              |                                                                   |                                                                                                |
|            |                   |         |         |               |                 |          |               |                     |               | 3Bb                       | -<br>0                         |                                                                   |                                                                                                |
|            |                   |         |         |               |                 |          |               |                     |               | ODI                       | 5                              |                                                                   |                                                                                                |
|            |                   |         |         |               |                 |          |               |                     |               |                           |                                |                                                                   |                                                                                                |
| SHUTTER    | AUTO SHUTTER      | ~       | ~       | OSL:2E:[Data] | OSL:2E:[Data]   | QSL:2E   | OSL:2E:[Data] | OSL:2E:[Data]       | OSL:2E:[Data] | 0                         | OFF                            | http://192.168.0.10/cgi-bin/aw_cam?cmd=OSL:2E:1&res=1             |                                                                                                |
|            |                   | ·       |         |               |                 |          |               |                     |               | 1                         | ON                             |                                                                   |                                                                                                |
|            |                   |         |         |               |                 |          |               |                     |               |                           |                                |                                                                   |                                                                                                |
| SHUTTER    | SHUTTER MODE      | ~       | ~       | OSG:5A:[Data] | OSG:5A:[Data]   | QSG:5A   | OSG:5A:[Data] | OSG:5A:[Data]       | OSG:5A:[Data] | 0                         | STEP                           | http://192.168.0.10/cgi-bin/aw_cam?cmd=OSG:5A:1&res=1             |                                                                                                |
|            |                   | ·       |         |               |                 |          |               |                     |               | 1                         | SYNCHRO                        |                                                                   |                                                                                                |
|            |                   |         |         |               |                 |          |               |                     |               |                           |                                |                                                                   |                                                                                                |
|            |                   |         |         | 001:04:[D-+-] | 00 1:04: [D=+=] |          |               |                     |               | 011                       | 1                              |                                                                   |                                                                                                |
| SHUTTER    | SHUTTER SPEED ING | ~       | V       | USJ:U4:[Data] | USJ:04:[Data]   | —        | _             | USJ:04:[Data]       |               | 01n<br>_                  |                                | <u>nttp://192.168.0.10/cg1-b1n/aw_cam?cmd=055.04.01&amp;res=1</u> | steps. An update notification for OSJ:06 will                                                  |
|            |                   |         |         |               |                 |          |               |                     |               | 64h                       | 100                            |                                                                   | be sent.                                                                                       |
|            |                   |         |         |               |                 |          |               |                     |               |                           |                                |                                                                   |                                                                                                |
|            |                   |         |         |               |                 |          |               |                     |               |                           |                                |                                                                   |                                                                                                |
| SHUTTER    | SHUTTER SPEED DEC | ~       | ~       | OSJ:05:[Data] | OSJ:05:[Data]   | _        | -             | OSJ:05:[Data]       |               | 01h                       | 1                              | http://192.168.0.10/cgi-bin/aw_cam?cmd=OSJ:05:01&res=1            | Decrease the selectable SHUTTER SPEED by [Data]                                                |
|            |                   |         |         |               |                 |          |               |                     |               | -<br>64h                  | 100                            |                                                                   | steps. An update notification for USJ:06 will be sent.                                         |
|            |                   |         |         |               |                 |          |               |                     |               |                           |                                |                                                                   |                                                                                                |
|            |                   |         |         |               |                 |          |               |                     |               |                           |                                |                                                                   |                                                                                                |
| SHUTTER    | SHUTTER SPEED     | ~       | ~       | _             | _               | QSJ:06   | OSJ:06:[Data] |                     | OSJ:06:[Data] | 0002h                     | 1/2                            | http://192.168.0.10/cgi-bin/aw_cam?cmd=QSJ:06&res=1               |                                                                                                |
|            |                   | Ť       |         |               |                 |          |               |                     |               | -                         | -                              |                                                                   |                                                                                                |
|            |                   |         |         |               |                 |          |               |                     |               | 3E80h                     | 1/16000                        |                                                                   |                                                                                                |
|            |                   |         |         |               |                 |          |               |                     |               |                           |                                |                                                                   |                                                                                                |
|            |                   |         |         |               |                 |          |               |                     |               |                           |                                |                                                                   |                                                                                                |
| SHUTTER    | SYNCHRO SCAN INC  | ~       | ~       | OSJ:07:[Data] | OSJ:07:[Data]   | —        | —             |                     |               | 01h<br>_                  | 1                              | <u>http://192.168.0.10/cgi-bin/aw_cam?cmd=OSJ:07:01&amp;res=1</u> | Increase the selectable SYNCHRO SCAN by [Data]<br>steps An undate notification for OSU:09 will |
|            |                   |         |         |               |                 |          |               |                     |               | 6 <b>4</b> h              | 100                            |                                                                   | be sent.                                                                                       |
|            |                   |         |         |               |                 |          |               |                     |               |                           |                                |                                                                   |                                                                                                |
| SHUTTER    | SYNCHRO SCAN DEC  | ~       | ~       | 0SJ:08:[Data] | 0SJ:08:[Data]   |          | _             |                     |               | 01h                       | 1                              | http://192.168.0.10/cgi-bin/aw_cam?cmd=0S.L08:01&res=1            | Decrease the selectable SYNCHRO SCAN by [Data]                                                 |
|            |                   | •       |         |               | 500.00.[bata]   |          |               |                     |               | _                         | · -                            |                                                                   | steps. An update notification for OSJ:09 will                                                  |
|            |                   |         |         |               |                 |          |               |                     |               | 64h                       | 100                            |                                                                   | be sent.                                                                                       |
|            |                   |         |         |               |                 |          |               |                     |               |                           |                                |                                                                   |                                                                                                |
| SHUTTER    | SYNCHRO SCAN      | ~       | ~       | _             | -               | QSJ:09   | OSJ:09:[Data] | OSJ:09:[Data]       | OSJ:09:[Data] | 000F0h                    | 24.0 [Hz]                      | http://192.168.0.10/cgi-bin/aw_cam?cmd=QSJ:09&res=1               |                                                                                                |
|            |                   |         |         |               |                 |          |               |                     |               | <br>009CDh                | -<br>250 9[H7]                 |                                                                   |                                                                                                |
|            |                   |         |         |               |                 |          |               |                     |               |                           |                                |                                                                   |                                                                                                |

| Category | Command name | Sup     | oport   |               | Command       |          |                   | Undate notification | camdata html      | Data value                       | Setting                            | llsage example                                                            | Remarks                                                                                          |
|----------|--------------|---------|---------|---------------|---------------|----------|-------------------|---------------------|-------------------|----------------------------------|------------------------------------|---------------------------------------------------------------------------|--------------------------------------------------------------------------------------------------|
| GAIN     | GAIN         | AW-UB10 | AW-UB50 | Control       | Response      | Request  | Response          |                     |                   |                                  |                                    | $\frac{1}{10000000000000000000000000000000000$                            | The control is limited to INC/DEC                                                                |
|          | u A I N      |         |         |               |               | 90E · 20 |                   |                     |                   | <control></control>              | <control></control>                |                                                                           | (0SL:25:p*/0SL:25:m*).                                                                           |
|          |              |         |         |               |               |          |                   |                     |                   | (INC) p*<br>(DEC) m*             | -6dB                               |                                                                           | In the Data section, use p* for INC control,<br>where * is the STEP value (ranging from 1 to     |
|          |              |         |         |               |               |          |                   |                     |                   | *:min:1, max:100                 | 0dB                                |                                                                           | 100). In the Data section, use m* for DEC                                                        |
|          |              |         |         |               |               |          |                   |                     |                   |                                  | -<br>62dB                          |                                                                           | from 1 to 100).                                                                                  |
|          |              |         |         |               |               |          |                   |                     |                   |                                  | (2 dB increments)                  |                                                                           |                                                                                                  |
|          |              |         |         |               |               |          |                   |                     |                   |                                  |                                    |                                                                           |                                                                                                  |
|          |              |         |         |               |               |          |                   |                     |                   |                                  |                                    |                                                                           |                                                                                                  |
|          |              |         |         |               |               |          |                   |                     |                   |                                  |                                    |                                                                           |                                                                                                  |
|          |              |         |         |               |               |          |                   |                     |                   | <request></request>              | <request></request>                |                                                                           |                                                                                                  |
|          |              |         |         |               |               |          |                   |                     |                   | 02n<br>-                         | -00B                               |                                                                           |                                                                                                  |
|          |              |         |         |               |               |          |                   |                     |                   | 08h                              | 0dB                                |                                                                           |                                                                                                  |
|          |              |         |         |               |               |          |                   |                     |                   | 46h                              | 62dB                               |                                                                           |                                                                                                  |
|          |              |         |         |               |               |          |                   |                     |                   |                                  | (2 dB increments)                  |                                                                           |                                                                                                  |
|          |              |         |         |               |               |          |                   |                     |                   |                                  |                                    |                                                                           |                                                                                                  |
|          |              |         |         |               |               |          |                   |                     |                   |                                  |                                    |                                                                           |                                                                                                  |
|          |              |         |         |               |               |          |                   |                     |                   | < <aw-ub50>&gt;</aw-ub50>        | < <aw–ub50>&gt;</aw–ub50>          |                                                                           |                                                                                                  |
|          |              |         |         |               |               |          |                   |                     |                   | <control><br/>(INC) p*</control> | <control><br/>-6dB</control>       |                                                                           |                                                                                                  |
|          |              |         |         |               |               |          |                   |                     |                   | (DEC) m*                         | -                                  |                                                                           |                                                                                                  |
|          |              |         |         |               |               |          |                   |                     |                   | *:min:1, max:100                 | -<br>OgB                           |                                                                           |                                                                                                  |
|          |              |         |         |               |               |          |                   |                     |                   |                                  | 66dB<br>(2 dB increments)          |                                                                           |                                                                                                  |
|          |              |         |         |               |               |          |                   |                     |                   |                                  |                                    |                                                                           |                                                                                                  |
|          |              |         |         |               |               |          |                   |                     |                   |                                  |                                    |                                                                           |                                                                                                  |
|          |              |         |         |               |               |          |                   |                     |                   |                                  |                                    |                                                                           |                                                                                                  |
|          |              |         |         |               |               |          |                   |                     |                   | <request></request>              | <request></request>                |                                                                           |                                                                                                  |
|          |              |         |         |               |               |          |                   |                     |                   | -                                | -<br>-                             |                                                                           |                                                                                                  |
|          |              |         |         |               |               |          |                   |                     |                   | 08h<br>-                         | OdB<br>_                           |                                                                           |                                                                                                  |
|          |              |         |         |               |               |          |                   |                     |                   | 4Ah                              | 66dB                               |                                                                           |                                                                                                  |
|          |              |         |         |               |               |          |                   |                     |                   |                                  | (Z dB increments)                  |                                                                           |                                                                                                  |
|          |              |         |         |               |               |          |                   |                     |                   |                                  |                                    |                                                                           |                                                                                                  |
|          |              |         |         |               |               |          |                   |                     |                   |                                  |                                    |                                                                           |                                                                                                  |
| GAIN     | AGC          | ~       | ~       | OSL:26:[Data] | OSL:26:[Data] | QSL:26   | OSL:26:[Data]     | OSL:26:[Data]       | OSL:26:[Data]     | 0                                | OFF<br>ON                          | http://192.168.0.10/cgi-bin/aw_cam?cmd=OSL:26:1&res=1                     |                                                                                                  |
|          |              |         |         |               |               |          |                   |                     |                   |                                  |                                    |                                                                           |                                                                                                  |
| GAIN     |              |         |         |               |               |          |                   | OSL : EE : [Dete]   |                   | Control                          | Control                            | $h \pm t = 1/102$ 168 0 10/201 $h = h = 1/200$                            | The control is limited to                                                                        |
| GAIN     | AGC MAX GAIN | ľ ľ     |         | USL·EF·[Data] |               | USL · LF | USL · EF · [Data] | USL · EF · [Data]   | υσυ · ΕΓ · [Data] | (INC) p*                         | Auto                               | <u>11110-77192, 106, 0, 10/6g1-0117/aw_Calit?clid=05L+EF+D1&amp;res=1</u> | INC/DEC (OSL:EF:p*/OSL:EF:m*).                                                                   |
|          |              |         |         |               |               |          |                   |                     |                   | (DEC) m*<br>★ · min 1 max 100    | 6dB<br>12dB                        |                                                                           | In the Data section, use $p*$ for INC control,<br>where $*$ is the STEP value (ranging from 1 to |
|          |              |         |         |               |               |          |                   |                     |                   |                                  | 18dB                               |                                                                           | 100). In the Data section, use $m*$ for DEC                                                      |
|          |              |         |         |               |               |          |                   |                     |                   |                                  | 24dB<br>30dB                       |                                                                           | control, where * is the SIEP value (ranging from 1 to 100).                                      |
|          |              |         |         |               |               |          |                   |                     |                   |                                  | 36dB                               |                                                                           |                                                                                                  |
|          |              |         |         |               |               |          |                   |                     |                   |                                  | 42dB                               |                                                                           |                                                                                                  |
|          |              |         |         |               |               |          |                   |                     |                   |                                  | 44dB(UB10 Only)<br>46db(UB50 Only) |                                                                           |                                                                                                  |
|          |              |         |         |               |               |          |                   |                     |                   |                                  | 48dB (0500 011 y)                  |                                                                           |                                                                                                  |
|          |              |         |         |               |               |          |                   |                     |                   |                                  | 50dB(UB10_0nly)<br>54dB(UB50_0nly) |                                                                           |                                                                                                  |
|          |              |         |         |               |               |          |                   |                     |                   |                                  |                                    |                                                                           |                                                                                                  |
|          |              |         |         |               |               |          |                   |                     |                   |                                  |                                    |                                                                           |                                                                                                  |
|          |              |         |         |               |               |          |                   |                     |                   |                                  |                                    |                                                                           |                                                                                                  |
|          |              |         |         |               |               |          |                   |                     |                   |                                  |                                    |                                                                           |                                                                                                  |
|          |              |         |         |               |               |          |                   |                     |                   |                                  |                                    |                                                                           |                                                                                                  |
|          |              |         |         |               |               |          |                   |                     |                   | 00h                              | Auto                               |                                                                           |                                                                                                  |
|          |              |         |         |               |               |          |                   |                     |                   | 06h<br>0Ch                       | 6dB<br>12dB                        |                                                                           |                                                                                                  |
|          |              |         |         |               |               |          |                   |                     |                   | 12h                              | 18dB                               |                                                                           |                                                                                                  |
|          |              |         |         |               |               |          |                   |                     |                   | 18h                              | 24dB<br>30dB                       |                                                                           |                                                                                                  |
|          |              |         |         |               |               |          |                   |                     |                   | 24h<br>26h (IIR50, 0n Ivi)       | 36dB<br>38dB (UR50, 00100)         |                                                                           |                                                                                                  |
|          |              |         |         |               |               |          |                   |                     |                   | 2Ah                              | 42dB                               |                                                                           |                                                                                                  |
|          |              |         |         |               |               |          |                   |                     |                   | 2Ch(UB10 Only)<br>2Eh(UB50 Only) | 44dB(UB10 Only)<br>46db(UB50 Only) |                                                                           |                                                                                                  |
|          |              |         |         |               |               |          |                   |                     |                   | 30h                              |                                    |                                                                           |                                                                                                  |
|          |              |         |         |               |               |          |                   |                     |                   | 32n<br>36h                       | 54dB(UB50 Only)                    |                                                                           |                                                                                                  |
|          |              |         |         |               |               |          |                   |                     |                   |                                  |                                    |                                                                           |                                                                                                  |
|          |              |         |         |               |               |          |                   |                     |                   |                                  |                                    |                                                                           |                                                                                                  |
|          |              |         |         |               |               |          |                   |                     |                   |                                  |                                    |                                                                           |                                                                                                  |
|          |              |         |         |               |               |          |                   |                     |                   |                                  |                                    |                                                                           |                                                                                                  |

| Catagory      | Command name       | Sup     | port    |                                                  | Commar          | nd                |                 | Undata natification    | aamdata html           | Data valua                | Sotting                     |                                                                                                    | Pomorko                                                                                      |
|---------------|--------------------|---------|---------|--------------------------------------------------|-----------------|-------------------|-----------------|------------------------|------------------------|---------------------------|-----------------------------|----------------------------------------------------------------------------------------------------|----------------------------------------------------------------------------------------------|
|               |                    | AW-UB10 | AW-UB50 | Control                                          | Response        | Request           | Response        |                        |                        | Soo obaptor 5 for A       | WR execution sequence       | bttp://102_169_0_10/ogi_bip/ow_com2cmd=0WS8rcs=1                                                                                                    |                                                                                              |
| MITTE DALANCE |                    | · ·     |         | 0110                                             | 0113            |                   |                 |                        |                        |                           | MD EXECUTION SEQUENCE       | <u>Intersection of the sector of the sector of</u> |                                                                                              |
|               |                    |         |         |                                                  |                 |                   |                 |                        |                        |                           |                             |                                                                                                    |                                                                                              |
| WHITE BALANCE | WHITE BALANCE MODE | ~       | ~       | OAW:[Data]                                       | OAW:[Data]      | QAW               | OAW:[Data]      | OAW∶[Data]             | OAW:[Data]             | <control></control>       | <control></control>         | <u>http://192.168.0.10/cgi-bin/aw_cam?cmd=OAW:1&amp;res=1</u>                                                                                                    |                                                                                              |
|               |                    |         |         |                                                  |                 |                   |                 |                        |                        | 1                         | AWB A                       |                                                                                                    |                                                                                              |
|               |                    |         |         |                                                  |                 |                   |                 |                        |                        | 2                         | AWB B<br>PRESET 3200K       |                                                                                                    |                                                                                              |
|               |                    |         |         |                                                  |                 |                   |                 |                        |                        | 5                         | PRESET 5600K                |                                                                                                    |                                                                                              |
|               |                    |         |         |                                                  |                 |                   |                 |                        |                        | 9<br>F                    | VAR<br>other                |                                                                                                    |                                                                                              |
|               |                    |         |         |                                                  |                 |                   |                 |                        |                        |                           |                             |                                                                                                    |                                                                                              |
|               |                    |         |         |                                                  |                 |                   |                 |                        |                        | <request><br/>0</request> | <request><br/>ATW</request> |                                                                                                    |                                                                                              |
|               |                    |         |         |                                                  |                 |                   |                 |                        |                        | 2                         | AWB A                       |                                                                                                    |                                                                                              |
|               |                    |         |         |                                                  |                 |                   |                 |                        |                        | 4                         | PRESET 3200K                |                                                                                                    |                                                                                              |
|               |                    |         |         |                                                  |                 |                   |                 |                        |                        | 5                         | PRESET 5600K                |                                                                                                    |                                                                                              |
|               |                    |         |         |                                                  |                 |                   |                 |                        |                        | F                         | other                       |                                                                                                    |                                                                                              |
|               |                    |         |         |                                                  |                 |                   |                 |                        |                        |                           |                             |                                                                                                    |                                                                                              |
|               |                    |         |         |                                                  |                 |                   |                 |                        |                        |                           |                             |                                                                                                    |                                                                                              |
|               |                    |         |         |                                                  |                 |                   |                 |                        |                        |                           |                             |                                                                                                    |                                                                                              |
|               |                    |         |         |                                                  |                 |                   |                 |                        |                        |                           |                             |                                                                                                    |                                                                                              |
|               |                    |         |         |                                                  |                 |                   |                 |                        |                        |                           |                             |                                                                                                    |                                                                                              |
| WHITE BALANCE | W. BAL VAR INC     | ~       | ~       | OSI:1E:[Data]                                    | OSI:1E:[Data]   |                   | _               | OSI:1E:[Data]          |                        | 1h                        | Inc 1                       | http://192.168.0.10/cgi-bin/aw_cam?cmd=0SI:1E:1&res=1                                                                                                    | Increase the selectable W.BAL VAR by [Data]                                                  |
|               |                    |         |         |                                                  |                 |                   |                 |                        |                        | -<br>Ab                   | -<br>Inc. 10                |                                                                                                    | steps. An update notification for OSI:20 will                                                |
|               |                    |         |         |                                                  |                 |                   |                 |                        |                        | All                       | Inc To                      |                                                                                                    | be sent.                                                                                     |
|               |                    |         |         |                                                  |                 |                   |                 |                        |                        |                           |                             |                                                                                                    |                                                                                              |
| WHITE BALANCE | W. BAL VAR DEC     | ~       | ~       | OSI:1F:[Data]                                    | OSI:1F:[Data]   | _                 | —               | OSI:1F:[Data]          |                        | 1h<br>-                   | Dec 1                       | <u>http://192.168.0.10/cgi-bin/aw_cam?cmd=OSI:1F:1&amp;res=1</u>                                                                                                    | Decrease the selectable W.BAL VAR by [Data]<br>steps. An update notification for OSI:20 will |
|               |                    |         |         |                                                  |                 |                   |                 |                        |                        | Ah                        | Dec 10                      |                                                                                                    | be sent.                                                                                     |
|               |                    |         |         |                                                  |                 |                   |                 |                        |                        |                           |                             |                                                                                                    |                                                                                              |
| WHITE BALANCE | W. BAL VAR         | ~       | ~       | _                                                |                 | QSI:20            |                 | OSI:20:[Data1]:[Data2] | OSI:20:[Data1]:[Data2] | [Data1]                   | [Data1]                     | http://192.168.0.10/cgi-bin/aw_cam?cmd=OSI:20:007D0&res=1                                                                                                    |                                                                                              |
|               |                    |         |         |                                                  |                 |                   |                 |                        |                        | 009C4h                    | 2500K                       |                                                                                                    |                                                                                              |
|               |                    |         |         |                                                  |                 |                   |                 |                        |                        | <br>02710h                | 10000K                      |                                                                                                    |                                                                                              |
|               |                    |         |         |                                                  |                 |                   |                 |                        |                        | [Data2]                   | [Data2]<br>Valid            |                                                                                                    |                                                                                              |
|               |                    |         |         |                                                  |                 |                   |                 |                        |                        | UI                        | Variu                       |                                                                                                    |                                                                                              |
|               |                    |         |         |                                                  |                 |                   |                 |                        |                        |                           |                             |                                                                                                    |                                                                                              |
|               |                    |         |         |                                                  |                 |                   |                 |                        |                        |                           |                             |                                                                                                    |                                                                                              |
| WHITE BALANCE | R GAIN             | ~       | ~       | OSG:39:[Data]                                    | OSG:39:[Data]   | QSG:39            | OSG:39:[Data]   | OSG:39:[Data]          | OSG:39:[Data]          | 738h                      | -200                        | <u>http://192.168.0.10/cgi-bin/aw_cam?cmd=OSG:39:800&amp;res=1</u>                                                                                                    |                                                                                              |
|               |                    |         |         |                                                  |                 |                   |                 |                        |                        | 800h                      | 0                           |                                                                                                    |                                                                                              |
|               |                    |         |         |                                                  |                 |                   |                 |                        |                        | –<br>8C8h                 | - 200                       |                                                                                                    |                                                                                              |
|               |                    |         |         |                                                  |                 |                   |                 |                        |                        |                           | 200                         |                                                                                                    |                                                                                              |
|               |                    |         |         |                                                  |                 |                   |                 |                        |                        |                           |                             |                                                                                                    |                                                                                              |
| WHITE BALANCE | B GAIN             | ~       | ~       | OSG:3A:[Data]                                    | OSG:3A:[Data]   | QSG : 3A          | OSG:3A:[Data]   | OSG:3A:[Data]          | OSG:3A:[Data]          | 738h                      | -200                        | http://192.168.0.10/cgi-bin/aw_cam?cmd=OSG:3A:800&res=1                                                                                                    |                                                                                              |
|               |                    |         |         |                                                  |                 |                   |                 |                        |                        | -                         | -                           |                                                                                                    |                                                                                              |
|               |                    |         |         |                                                  |                 |                   |                 |                        |                        | 800n<br>-                 | -                           |                                                                                                    |                                                                                              |
|               |                    |         |         |                                                  |                 |                   |                 |                        |                        | 8C8h                      | 200                         |                                                                                                    |                                                                                              |
|               |                    |         |         |                                                  |                 |                   |                 |                        |                        |                           |                             |                                                                                                    |                                                                                              |
|               |                    |         |         |                                                  |                 |                   |                 |                        | 00 1:05 · [Det a]      | 7516                      | 15                          | http://102.160.0.10/cz: hip/cm.com2cmd=06.1:05:0008ucc=1                                                                                                    |                                                                                              |
| PED           | MASTER PEDESTAL    | V       | ~       |                                                  |                 | Q30.0F            |                 |                        | USU . UF . [Data]      | /FIII<br>_                | -15                         | <u>ITLED://T92.108.0.10/cg1=b11/aw_calli?cllid=050.0F.800&amp;res=1</u>                                                                                                    |                                                                                              |
|               |                    |         |         |                                                  |                 |                   |                 |                        |                        | 800h                      | 0                           |                                                                                                    |                                                                                              |
|               |                    |         |         |                                                  |                 |                   |                 |                        |                        | 80Fh                      | +15                         |                                                                                                    |                                                                                              |
|               |                    |         |         |                                                  |                 |                   |                 |                        |                        |                           |                             |                                                                                                    |                                                                                              |
|               |                    |         |         |                                                  |                 |                   |                 |                        |                        |                           |                             |                                                                                                    |                                                                                              |
| PED           | R PEDESTAL         | ~       | ~       | OSG:4C:[Data]                                    | OSG:4C:[Data]   | QSG:4C            | OSG:4C:[Data]   | OSG:4C:[Data]          | OSG:4C:[Data]          | 738h                      | -200                        | http://192.168.0.10/cgi-bin/aw_cam?cmd=OSG:4C:800&res=1                                                                                                    |                                                                                              |
|               |                    |         |         |                                                  |                 |                   |                 |                        |                        | 800h                      | 0                           |                                                                                                    |                                                                                              |
|               |                    |         |         |                                                  |                 |                   |                 |                        |                        | –<br>808h                 | 200                         |                                                                                                    |                                                                                              |
|               |                    |         |         |                                                  |                 |                   |                 |                        |                        |                           |                             |                                                                                                    |                                                                                              |
|               |                    |         |         |                                                  |                 |                   |                 |                        |                        |                           |                             |                                                                                                    |                                                                                              |
| PED           | G PEDESTAL         | ~       | ~       | OSG:4D:[Data]                                    | OSG:4D:[Data]   | QSG:4D            | OSG:4D:[Data]   | OSG:4D:[Data]          | OSG:4D:[Data]          | 738h                      | -200                        | http://192.168.0.10/cgi-bin/aw_cam?cmd=OSG:4D:800&res=1                                                                                                    |                                                                                              |
|               |                    |         |         |                                                  |                 |                   |                 |                        |                        | –<br>ՋՈՈհ                 | - 0                         |                                                                                                    |                                                                                              |
|               |                    |         |         |                                                  |                 |                   |                 |                        |                        | -                         | -                           |                                                                                                    |                                                                                              |
|               |                    |         |         |                                                  |                 |                   |                 |                        |                        | 8C8h                      | 200                         |                                                                                                    |                                                                                              |
|               |                    |         |         |                                                  |                 |                   |                 |                        |                        |                           |                             |                                                                                                    |                                                                                              |
| PED           |                    |         |         | በዩ <u>ር፡                                    </u> | NSG. 1E. [Data] | 066 · 1E          | OSC: 1E: [Data] | OSC: 1E: [Data]        | OSC: 1E: [Data]        | 738h                      |                             | http://102_168_0_10/cgi-hip/aw_cam2omd-086:4E:0008rcc-1                                                                                                    |                                                                                              |
|               | DELUESTAL          |         |         | υσα. 4Ε. [νατα]                                  | υσυ 4Ε. [Dala]  | ⊌ <b>3</b> 0 ∙ 4E | USU-4E-[Vala]   | υσυ.4Ε.[μάιά]          | USU·4E·[Dala]          |                           | -200                        | <u>Πτεφτ7/182.100.0.10/0g1=μ11/aw_Gamiromu=050.4Ετδ00&amp;res=1</u>                                                                                                    |                                                                                              |
|               |                    |         |         |                                                  |                 |                   |                 |                        |                        | 800h<br>_                 | 0 _                         |                                                                                                    |                                                                                              |
|               |                    |         |         |                                                  |                 |                   |                 |                        |                        | 8C8h                      | 200                         |                                                                                                    |                                                                                              |
|               |                    |         |         |                                                  |                 |                   |                 |                        |                        |                           |                             |                                                                                                    |                                                                                              |
|               |                    | 1       |         |                                                  |                 |                   |                 |                        |                        |                           |                             |                                                                                                    |                                                                                              |

| Category | Command name       |   | pport | Control          | Com               | nand<br>Request | Response          | Update notification | camdata.html            | Data value            | Setting               | Usage example                                                             | Remarks                                                                                                    |
|----------|--------------------|---|-------|------------------|-------------------|-----------------|-------------------|---------------------|-------------------------|-----------------------|-----------------------|---------------------------------------------------------------------------|----------------------------------------------------------------------------------------------------|
| DTL      | MASTER DETAIL      | V | V.    | OSA:30:[Data]    | OSA:30:[Data]     | QSA: 30         | OSA:30:[Data]     | OSA:30:[Data]       | OSA:30:[Data]           | 76h                   | -10                   | http://192.168.0.10/cgi-bin/aw_cam?cmd=OSA:30:80&res=1                    |                                                                                                    |
|          |                    |   |       |                  |                   |                 |                   |                     |                         | 80h                   | 0                     |                                                                           |                                                                                                    |
|          |                    |   |       |                  |                   |                 |                   |                     |                         | 8Ah                   | 10                    |                                                                           |                                                                                                    |
| SKIN DTL | SKIN TONE DETAIL   | ~ | · ·   | OSA:40:[Data]    | OSA:40:[Data]     | QSA:40          | OSA:40:[Data]     | OSA:40:[Data]       | OSA:40:[Data]           | 0                     | OFF                   | <u>http://192.168.0.10/cgi-bin/aw_cam?cmd=OSA:40:0&amp;res=1</u>          |                                                                                                    |
|          |                    |   |       |                  |                   |                 |                   |                     |                         | 1                     | ON                    |                                                                           |                                                                                                    |
| SKIN DTL | SKIN DETAIL EFFECT | ~ | ~     | OSD:A3:[Data]    | OSD:A3:[Data]     | QSD : A3        | OSD:A3:[Data]     | OSD:A3:[Data]       | OSD:A3:[Data]           | 80h                   | 0                     | <u>http://192.168.0.10/cgi-bin/aw_cam?cmd=OSD:A3:80&amp;res=1</u>         |                                                                                                    |
|          |                    |   |       |                  |                   |                 |                   |                     |                         | 9Fh                   | 31                    |                                                                           |                                                                                                    |
| KNEE     | KNEE MODE          | ~ | ~     | OSA:2D:[Data]    | OSA:2D:[Data]     | QSA : 2D        | OSA:2D:[Data]     | OSA:2D:[Data]       | OSA:2D:[Data]           | 0                     | Off<br>Manual         | http://192.168.0.10/cgi-bin/aw_cam?cmd=OSA:2D:0&res=1                     |                                                                                                    |
|          |                    |   |       |                  |                   |                 |                   |                     |                         | 2                     | Auto                  |                                                                           |                                                                                                    |
| KNEE     | KNEE MASTER POINT  | ~ | ~     | OSA:20:[Data]    | OSA:20:[Data]     | QSA:20          | 0SA:20:[Data]     | OSA:20:[Data]       | OSA:20:[Data]           | 4Ah<br>_              | 80.00%                | http://192.168.0.10/cgi-bin/aw_cam?cmd=OSA:20:4A&res=1                    | The setting range is in increments of 0.25<br>STEP, but control is performed using only                                                 |
|          |                    |   |       |                  |                   |                 |                   |                     |                         | 80h<br>               | 93.50%                |                                                                           | values at 0.5 STEP intervals. Values like ".25" and ".75" do not exist as setting values.                                               |
| KNEF     | KNEE MASTER SLODE  |   |       | [c+c]. 420       | [eted] · N2 · N20 | 054-24          | [e+ed] . 12 . 120 | [eta]               | 0\$ <b>4</b> :24:[Data] | (Control at 0.5 STEP) | (Control at 0.5 STEP) | http://102_168_0_10/cgi-hip/aw_cam2cmd=0\$4:24:0&res=1                    |                                                                                                    |
|          |                    |   |       | USA: 24: [Data]  | USA:24:[Data]     | 40A - 24        | USA: 24. [Dala]   |                     |                         | -<br>63h              | 99                    | $11229.77192.100.0.1070g1-0117aw_Call Call Call Call Call Call Call Call$ |                                                                                                    |
| DNR      |                    |   |       | OSL · FR· [Data] | OSI ·FR·[Data]    | nsi · Fr        | OSL · FR · [Data] | OSL · FR· [Data]    | NSI ·FR·[Data]          | (Control)             | (Control)             | http://192_168_0_10/cgi-hip/aw_cam2cmd=0SL:ER:p1&res=1                    | The control is limited to                                                                                                    |
|          |                    |   |       |                  |                   | GOL - LD        |                   |                     |                         | (INC) p*<br>(DEC) m*  | -5                    |                                                                           | INC/DEC(OSL:EB:p*/OSL:EB:m*).<br>In the Data section, use p* for INC control,                                                           |
|          |                    |   |       |                  |                   |                 |                   |                     |                         | *:min:1, max:100      | 0-5                   |                                                                           | where * is the SIEP value (ranging from 1 to<br>100). In the Data section, use m* for DEC<br>control where * is the STEP value (ranging |
|          |                    |   |       |                  |                   |                 |                   |                     |                         |                       |                       |                                                                           | from 1 to 100).                                                                                                    |
|          |                    |   |       |                  |                   |                 |                   |                     |                         | <request></request>   | <request></request>   |                                                                           |                                                                                                    |
|          |                    |   |       |                  |                   |                 |                   |                     |                         | -<br>80h              | - 0                   |                                                                           |                                                                                                    |
|          |                    |   |       |                  |                   |                 |                   |                     |                         | 8Ah                   | -<br>5                |                                                                           |                                                                                                    |
|          |                    |   |       |                  |                   |                 |                   |                     |                         |                       |                       |                                                                           |                                                                                                    |
| MATRIX   | Matrix(R-G)        | V | ~     | OSD:A4:[Data]    | OSD:A4:[Data]     | QSD : A4        | OSD:A4:[Data]     | OSD:A4:[Data]       | OSD:A4:[Data]           | 41h<br><br>80h        | -63<br>-<br>0         | http://192.168.0.10/cgi-bin/aw_cam?cmd=OSD:A4:80&res=1                    |                                                                                                    |
|          |                    |   |       |                  |                   |                 |                   |                     |                         | BFh                   | 63                    |                                                                           |                                                                                                    |
|          |                    |   |       |                  |                   | 000.45          |                   |                     |                         |                       |                       |                                                                           |                                                                                                    |
| MATRIX   | Matrix(R-B)        | ~ | ~     | OSD:A5:[Data]    | OSD:A5:[Data]     | QSD : A5        | OSD:A5:[Data]     | OSD:A5:[Data]       | OSD:A5:[Data]           | 41h<br>               | -63<br>-              | <u>http://192.168.0.10/cgi-bin/aw_cam?cmd=OSD:A5:80&amp;res=1</u>         |                                                                                                    |
|          |                    |   |       |                  |                   |                 |                   |                     |                         | BFh                   | -<br>63               |                                                                           |                                                                                                    |
|          |                    |   |       |                  |                   |                 |                   |                     |                         |                       |                       |                                                                           |                                                                                                    |
| MATRIX   | Matrix(G-R)        | ~ | ~     | OSD:A6:[Data]    | OSD:A6:[Data]     | QSD : A6        | OSD:A6:[Data]     | OSD:A6:[Data]       | OSD:A6:[Data]           | 41h<br>-<br>80b       | -63<br>-              | http://192.168.0.10/cgi-bin/aw_cam?cmd=OSD:A6:80&res=1                    |                                                                                                    |
|          |                    |   |       |                  |                   |                 |                   |                     |                         | BFh                   | 63                    |                                                                           |                                                                                                    |
|          |                    |   |       |                  |                   |                 |                   |                     |                         |                       |                       |                                                                           |                                                                                                    |
| MATRIX   | Matrix(G-B)        | ~ | ~     | OSD:A7:[Data]    | OSD:A7:[Data]     | QSD : A7        | OSD:A7:[Data]     | OSD:A7:[Data]       | OSD:A7:[Data]           | 41h<br><br>80h        | -63<br>-<br>0         | <u>http://192.168.0.10/cgi-bin/aw_cam?cmd=OSD:A7:80&amp;res=1</u>         |                                                                                                    |
|          |                    |   |       |                  |                   |                 |                   |                     |                         | _<br>BFh              | -<br>63               |                                                                           |                                                                                                    |
|          |                    |   |       |                  |                   |                 |                   |                     |                         |                       |                       |                                                                           |                                                                                                    |
| MATRIX   | Matrix(B-R)        | V | ~     | OSD:A8:[Data]    | OSD:A8:[Data]     | QSD : A8        | OSD:A8:[Data]     | OSD:A8:[Data]       | OSD:A8:[Data]           | 41h<br><br>80h        | -63<br>-<br>0         | <u>http://192.168.0.10/cgi-bin/aw_cam?cmd=OSD:A8:80&amp;res=1</u>         |                                                                                                    |
|          |                    |   |       |                  |                   |                 |                   |                     |                         | BFh                   | -<br>63               |                                                                           |                                                                                                    |
|          |                    |   |       |                  |                   |                 |                   |                     |                         |                       |                       |                                                                           |                                                                                                    |
| MATRIX   | Matrix(B-G)        | ~ | ~     | OSD:A9:[Data]    | OSD:A9:[Data]     | QSD : A9        | OSD:A9:[Data]     | OSD:A9:[Data]       | OSD:A9:[Data]           | 41h<br>-<br>80h       | -63<br>-<br>0         | http://192.168.0.10/cgi-bin/aw_cam?cmd=OSD:A9:80&res=1                    |                                                                                                    |
|          |                    |   |       |                  |                   |                 |                   |                     |                         | BFh                   | 63                    |                                                                           |                                                                                                    |
|          |                    |   |       |                  |                   |                 |                   |                     |                         |                       |                       |                                                                           |                                                                                                    |
| L        | L                  |   |       | <u>-</u>         |                   | •               |                   |                     | •                       |                       | <u>.</u>              |                                                                           | · · ·                                                                                                    |

| Category         | Command name      | Sup                   | port                  |                          | Commai                    | nd                | -                         | Update notification | camdata.html      | Data value | Setting | Usage example                                                                                                    | Remarks   |
|------------------|-------------------|-----------------------|-----------------------|--------------------------|---------------------------|-------------------|---------------------------|---------------------|-------------------|------------|---------|----------------------------------------------------------------------------------------------------|-----------|
|                  |                   | AW-UB10               | AW-UB50               | Control<br>OSD:80:[Data] | Response<br>OSD:80:[Data] | Request<br>QSD:80 | Response<br>OSD:80:[Data] |                     |                   | 49h        | -55     | $h^{++}$                                                                                                    | itemative |
|                  | B_Mg SATURATION   | ·                     |                       |                          |                           |                   |                           |                     |                   | -          | -       |                                                                                                    |           |
|                  |                   |                       |                       |                          |                           |                   |                           |                     |                   | 80h<br>_   | 0       |                                                                                                    |           |
|                  |                   |                       |                       |                          |                           |                   |                           |                     |                   | B7h        | 55      |                                                                                                    |           |
|                  |                   |                       |                       |                          |                           |                   |                           |                     |                   |            |         |                                                                                                    |           |
|                  |                   |                       |                       |                          |                           |                   |                           |                     |                   |            |         |                                                                                                    |           |
| COLOR CORRECTION | COLOR CORRECTION  | ~                     | ~                     | OSD:81:[Data]            | OSD:81:[Data]             | QSD:81            | OSD:81:[Data]             | OSD:81:[Data]       | OSD:81:[Data]     | 49h        | -55     | http://192.168.0.10/cgi-bin/aw_cam?cmd=OSD:81:80&res=1                                                                                                    |           |
|                  | B_Mg PHASE        |                       |                       |                          |                           |                   |                           |                     |                   | 80h        | - 0     |                                                                                                    |           |
|                  |                   |                       |                       |                          |                           |                   |                           |                     |                   | -          | -       |                                                                                                    |           |
|                  |                   |                       |                       |                          |                           |                   |                           |                     |                   | B7h        | 55      |                                                                                                    |           |
|                  |                   |                       |                       |                          |                           |                   |                           |                     |                   |            |         |                                                                                                    |           |
|                  |                   |                       |                       | 00D:00:[Data]            |                           | 000.000           | 000 · 00 · [Dete]         | 00D · 02 · [Data]   | 000 · 02 · [Doto] | 405        | 55      | http://102_160_0_10/ozi_him/ow_com2cmd=000:00:000*coc=1                                                                                                    |           |
| COLOR CORRECTION | Mg SATURATION     | · ·                   |                       |                          |                           | Q3D · 02          |                           |                     | υσυ. σζ. [ματα]   | -          | -55     | $\frac{11229 \cdot 7792 \cdot 100 \cdot 0 \cdot 1070 \text{ gg}(-0.117) \text{ aw call (clifd=0.50 \cdot 0.2 \cdot 0.04) \text{ es} - 1}{100000000000000000000000000000000000$ |           |
|                  |                   |                       |                       |                          |                           |                   |                           |                     |                   | 80h        | 0       |                                                                                                    |           |
|                  |                   |                       |                       |                          |                           |                   |                           |                     |                   | B7h        | 55      |                                                                                                    |           |
|                  |                   |                       |                       |                          |                           |                   |                           |                     |                   |            |         |                                                                                                    |           |
|                  |                   |                       |                       |                          |                           |                   |                           |                     |                   |            |         |                                                                                                    |           |
| COLOR CORRECTION | COLOR CORRECTION  | ~                     | ~                     | OSD:83:[Data]            | OSD:83:[Data]             | QSD:83            | OSD:83:[Data]             | OSD:83:[Data]       | OSD:83:[Data]     | 49h        | -55     | http://192.168.0.10/cgi-bin/aw_cam?cmd=OSD:83:80&res=1                                                                                                    |           |
|                  | Mg PHASE          |                       |                       |                          |                           |                   |                           |                     |                   | -<br>80b   | -<br>0  |                                                                                                    |           |
|                  |                   |                       |                       |                          |                           |                   |                           |                     |                   | -          | -       |                                                                                                    |           |
|                  |                   |                       |                       |                          |                           |                   |                           |                     |                   | B7h        | 55      |                                                                                                    |           |
|                  |                   |                       |                       |                          |                           |                   |                           |                     |                   |            |         |                                                                                                    |           |
|                  |                   |                       |                       |                          |                           | 000.04            |                           |                     |                   | 101        |         |                                                                                                    |           |
| COLOR CORRECTION | COLOR CORRECTION  | ~                     | ~                     | USD:84:[Data]            | USD:84:[Data]             | QSD:84            | USD:84:[Data]             | OSD:84:[Data]       | OSD:84:[Data]     | 49h<br>_   | -55     | <u>http://192.168.0.10/cgi-bin/aw_cam?cmd=USD:84:80&amp;res=1</u>                                                                                                    |           |
|                  |                   |                       |                       |                          |                           |                   |                           |                     |                   | 80h        | 0       |                                                                                                    |           |
|                  |                   |                       |                       |                          |                           |                   |                           |                     |                   | –<br>B7h   | - 55    |                                                                                                    |           |
|                  |                   |                       |                       |                          |                           |                   |                           |                     |                   | D/II       | 00      |                                                                                                    |           |
|                  |                   |                       |                       |                          |                           |                   |                           |                     |                   |            |         |                                                                                                    |           |
| COLOR CORRECTION | COLOR CORRECTION  | <ul> <li>✓</li> </ul> | <ul> <li>✓</li> </ul> | OSD:85:[Data]            | OSD:85:[Data]             | QSD:85            | OSD:85:[Data]             | OSD:85:[Data]       | OSD:85:[Data]     | 49h        | -55     | http://192.168.0.10/cgi-bin/aw_cam?cmd=OSD:85:80&res=1                                                                                                    |           |
|                  | Mg_R PHASE        | -                     |                       |                          |                           |                   |                           |                     |                   | -          | _       |                                                                                                    |           |
|                  |                   |                       |                       |                          |                           |                   |                           |                     |                   | 80n<br>_   | 0       |                                                                                                    |           |
|                  |                   |                       |                       |                          |                           |                   |                           |                     |                   | B7h        | 55      |                                                                                                    |           |
|                  |                   |                       |                       |                          |                           |                   |                           |                     |                   |            |         |                                                                                                    |           |
|                  |                   |                       |                       |                          |                           |                   |                           |                     |                   |            |         |                                                                                                    |           |
| COLOR CORRECTION | COLOR CORRECTION  | ~                     | ~                     | OSD:9A:[Data]            | OSD:9A:[Data]             | QSD:9A            | OSD:9A:[Data]             | OSD:9A:[Data]       | OSD:9A:[Data]     | 49h        | -55     | http://192.168.0.10/cgi-bin/aw_cam?cmd=OSD:9A:80&res=1                                                                                                    |           |
|                  | Mg_N_N SATURATION |                       |                       |                          |                           |                   |                           |                     |                   | 80h        | 0       |                                                                                                    |           |
|                  |                   |                       |                       |                          |                           |                   |                           |                     |                   | –<br>876   | -<br>55 |                                                                                                    |           |
|                  |                   |                       |                       |                          |                           |                   |                           |                     |                   | 0/11       | 55      |                                                                                                    |           |
|                  |                   |                       |                       |                          |                           |                   |                           |                     |                   |            |         |                                                                                                    |           |
| COLOR CORRECTION | COLOR CORRECTION  | ~                     | ~                     | OSD:9B:[Data]            | OSD:9B:[Data]             | QSD:9B            | OSD:9B:[Data]             | OSD:9B:[Data]       | OSD:9B:[Data]     | 49h        | -55     | http://192.168.0.10/cgi-bin/aw_cam?cmd=OSD:9B:80&res=1                                                                                                    |           |
|                  | Mg_R_R PHASE      |                       |                       |                          |                           |                   |                           |                     |                   | -          | -       |                                                                                                    |           |
|                  |                   |                       |                       |                          |                           |                   |                           |                     |                   | 80n<br>—   | 0       |                                                                                                    |           |
|                  |                   |                       |                       |                          |                           |                   |                           |                     |                   | B7h        | 55      |                                                                                                    |           |
|                  |                   |                       |                       |                          |                           |                   |                           |                     |                   |            |         |                                                                                                    |           |
|                  |                   |                       |                       |                          |                           |                   |                           |                     |                   |            |         |                                                                                                    |           |
| COLOR CORRECTION | COLOR CORRECTION  | ~                     | ~                     | OSD:86:[Data]            | OSD:86:[Data]             | QSD:86            | OSD:86:[Data]             | OSD:86:[Data]       | OSD:86:[Data]     | 49h        | -55     | http://192.168.0.10/cgi-bin/aw_cam?cmd=OSD:86:80&res=1                                                                                                    |           |
|                  | R SATURATION      |                       |                       |                          |                           |                   |                           |                     |                   | 80h        | 0       |                                                                                                    |           |
|                  |                   |                       |                       |                          |                           |                   |                           |                     |                   | –<br>876   | -<br>55 |                                                                                                    |           |
|                  |                   |                       |                       |                          |                           |                   |                           |                     |                   | 0/11       | 55      |                                                                                                    |           |
|                  |                   |                       |                       |                          |                           |                   |                           |                     |                   |            |         |                                                                                                    |           |
| COLOR CORRECTION | COLOR CORRECTION  | ~                     | ~                     | OSD:87:[Data]            | OSD:87:[Data]             | QSD:87            | OSD:87:[Data]             | OSD:87:[Data]       | OSD:87:[Data]     | 49h        | -55     | http://192.168.0.10/cgi-bin/aw_cam?cmd=OSD:87:80&res=1                                                                                                    |           |
|                  | R PHASE           | Í                     | , ·                   | [anon]                   | []                        |                   |                           | TTT OF FRANKI       | [Buind]           | -          | -       |                                                                                                    |           |
|                  |                   |                       |                       |                          |                           |                   |                           |                     |                   | 80h<br>—   | 0       |                                                                                                    |           |
|                  |                   |                       |                       |                          |                           |                   |                           |                     |                   | B7h        | 55      |                                                                                                    |           |
|                  |                   |                       |                       |                          |                           |                   |                           |                     |                   |            |         |                                                                                                    |           |
|                  |                   |                       |                       |                          |                           |                   |                           |                     |                   |            |         |                                                                                                    |           |
| COLOR CORRECTION | COLOR CORRECTION  | ~                     |                       | OSD:9C:[Data]            | OSD:9C:[Data]             | QSD:9C            | OSD:9C:[Data]             | OSD:9C:[Data]       | OSD:9C:[Data]     | 49h        | -55     | http://192.168.0.10/cgi-bin/aw_cam?cmd=OSD:9C:80&res=1                                                                                                    |           |
|                  |                   |                       |                       |                          |                           |                   |                           |                     |                   | 80h        | 0       |                                                                                                    |           |
|                  |                   |                       |                       |                          |                           |                   |                           |                     |                   | –<br>876   | -<br>55 |                                                                                                    |           |
|                  |                   |                       |                       |                          |                           |                   |                           |                     |                   | ווינט      | 00      |                                                                                                    |           |
|                  |                   |                       |                       |                          |                           |                   |                           |                     |                   |            |         |                                                                                                    |           |
| COLOR CORRECTION | COLOR CORRECTION  | ~                     | <b>~</b>              | OSD:9D:[Data]            | OSD:9D:[Data]             | QSD : 9D          | OSD:9D:[Data]             | OSD:9D:[Data]       | OSD:9D:[Data]     | 49h        | -55     | http://192.168.0.10/cgi-bin/aw_cam?cmd=OSD:9D:80&res=1                                                                                                    |           |
|                  | R_R_YI PHASE      |                       |                       |                          |                           |                   |                           |                     |                   | -          | -       |                                                                                                    |           |
|                  |                   |                       |                       |                          |                           |                   |                           |                     |                   | 80h<br>_   | 0       |                                                                                                    |           |
|                  |                   |                       |                       |                          |                           |                   |                           |                     |                   | B7h        | 55      |                                                                                                    |           |
|                  |                   |                       |                       |                          |                           |                   |                           |                     |                   |            |         |                                                                                                    |           |
|                  |                   |                       |                       |                          |                           |                   |                           |                     |                   |            |         |                                                                                                    |           |
| COLOR CORRECTION | COLOR CORRECTION  | ~                     | ~                     | OSD:88:[Data]            | OSD:88:[Data]             | QSD:88            | OSD:88:[Data]             | OSD:88:[Data]       | OSD:88:[Data]     | 49h        | -55     | http://192.168.0.10/cgi-bin/aw_cam?cmd=OSD:88:80&res=1                                                                                                    |           |
|                  | K_TI SATURATION   |                       |                       |                          |                           |                   |                           |                     |                   | -<br>80h   | -<br>0  |                                                                                                    |           |
|                  |                   |                       |                       |                          |                           |                   |                           |                     |                   |            | -       |                                                                                                    |           |
|                  |                   |                       |                       |                          |                           |                   |                           |                     |                   | B'N        | 55      |                                                                                                    |           |
|                  |                   |                       |                       |                          |                           |                   |                           |                     |                   |            |         |                                                                                                    |           |
|                  |                   |                       |                       |                          |                           |                   |                           |                     |                   |            |         |                                                                                                    |           |

| Category         | Command name                        |         | port                  |                          | Comma                     | nd       |                           | - Update notification | camdata.html  | Data value | Setting  | Usage example                                                                 | Remarks |
|------------------|-------------------------------------|---------|-----------------------|--------------------------|---------------------------|----------|---------------------------|-----------------------|---------------|------------|----------|-------------------------------------------------------------------------------|---------|
| COLOR CORRECTION | COLOR CORRECTION                    | AW-UB10 | AW-UB50               | Control<br>OSD:89:[Data] | Response<br>OSD:89:[Data] | QSD:89   | Response<br>OSD:89:[Data] | OSD:89:[Data]         | OSD:89:[Data] | 49h        | -55      | http://192.168.0.10/cgi-bin/aw_cam?cmd=OSD:89:80&res=1                        |         |
|                  | R_YI PHASE                          |         |                       |                          |                           |          |                           |                       |               | -<br>90b   | -        |                                                                               |         |
|                  |                                     |         |                       |                          |                           |          |                           |                       |               | -          | U<br>_   |                                                                               |         |
|                  |                                     |         |                       |                          |                           |          |                           |                       |               | B7h        | 55       |                                                                               |         |
|                  |                                     |         |                       |                          |                           |          |                           |                       |               |            |          |                                                                               |         |
| COLOR CORRECTION | COLOR CORRECTION                    | · ·     | <ul> <li>✓</li> </ul> | OSD:9E:[Data]            | OSD:9E:[Data]             | QSD:9E   | OSD:9E:[Data]             | OSD:9E:[Data]         | OSD:9E:[Data] | 49h        | -55      | http://192.168.0.10/cgi-bin/aw_cam?cmd=0SD:9E:80&res=1                        |         |
|                  | R_YI_YI SATURATION                  |         |                       |                          |                           |          |                           |                       |               | -<br>80b   | -        |                                                                               |         |
|                  |                                     |         |                       |                          |                           |          |                           |                       |               | -          | -        |                                                                               |         |
|                  |                                     |         |                       |                          |                           |          |                           |                       |               | B/h        | 55       |                                                                               |         |
|                  |                                     |         |                       |                          |                           |          |                           |                       |               |            |          |                                                                               |         |
| COLOR CORRECTION | COLOR CORRECTION                    | ~       | ~                     | OSD:9F:[Data]            | OSD:9F:[Data]             | QSD:9F   | OSD:9F:[Data]             | OSD:9F:[Data]         | OSD:9F:[Data] | 49h        | -55      | http://192.168.0.10/cgi-bin/aw_cam?cmd=OSD:9F:80&res=1                        |         |
|                  | R_YI_YI PHASE                       |         |                       |                          |                           |          |                           |                       |               | –<br>80h   | - 0      |                                                                               |         |
|                  |                                     |         |                       |                          |                           |          |                           |                       |               | –<br>R7b   | -<br>55  |                                                                               |         |
|                  |                                     |         |                       |                          |                           |          |                           |                       |               |            | 00       |                                                                               |         |
|                  |                                     |         |                       |                          |                           |          |                           |                       |               |            |          |                                                                               |         |
| COLOR CORRECTION | COLOR CORRECTION                    | ~       | ~                     | OSD:8A:[Data]            | OSD:8A:[Data]             | QSD:8A   | OSD:8A:[Data]             | OSD:8A:[Data]         | OSD:8A:[Data] | 49h        | -55      | http://192.168.0.10/cgi-bin/aw_cam?cmd=OSD:8A:80&res=1                        |         |
|                  | YI SATUKATION                       |         |                       |                          |                           |          |                           |                       |               | -<br>80h   | _<br>0   |                                                                               |         |
|                  |                                     |         |                       |                          |                           |          |                           |                       |               | –<br>B7h   | - 55     |                                                                               |         |
|                  |                                     |         |                       |                          |                           |          |                           |                       |               |            |          |                                                                               |         |
|                  |                                     |         |                       |                          |                           |          |                           |                       |               |            |          |                                                                               |         |
| COLOR CORRECTION | COLOR CORRECTION                    | ~       | ~                     | OSD:8B:[Data]            | OSD:8B:[Data]             | QSD:8B   | OSD:8B:[Data]             | OSD:8B:[Data]         | OSD:8B:[Data] | 49h        | -55      | http://192.168.0.10/cgi-bin/aw_cam?cmd=OSD:8B:80&res=1                        |         |
|                  |                                     |         |                       |                          |                           |          |                           |                       |               | 80h        | 0        |                                                                               |         |
|                  |                                     |         |                       |                          |                           |          |                           |                       |               | –<br>B7h   | -<br>55  |                                                                               |         |
|                  |                                     |         |                       |                          |                           |          |                           |                       |               |            |          |                                                                               |         |
|                  |                                     |         |                       |                          |                           |          |                           |                       |               |            |          |                                                                               |         |
| COLOR CORRECTION | COLOR CORRECTION                    | ~       | ~                     | OSJ:1C:[Data]            | OSJ:1C:[Data]             | QSJ:1C   | OSJ:1C:[Data]             | OSJ:1C:[Data]         | OSJ:1C:[Data] | 49h<br>_   | -55      | http://192.168.0.10/cgi-bin/aw_cam?cmd=OSD:1C:80&res=1                        |         |
|                  |                                     |         |                       |                          |                           |          |                           |                       |               | 80h        | 0        |                                                                               |         |
|                  |                                     |         |                       |                          |                           |          |                           |                       |               | B7h        | -<br>55  |                                                                               |         |
|                  |                                     |         |                       |                          |                           |          |                           |                       |               |            |          |                                                                               |         |
|                  |                                     |         |                       |                          |                           |          |                           |                       |               |            |          |                                                                               |         |
| COLOR CORRECTION | COLOR CORRECTION                    | ~       | ~                     | OSJ:1D:[Data]            | OSJ:1D:[Data]             | QSJ:1D   | OSJ:1D:[Data]             | OSJ:1D:[Data]         | OSJ:1D:[Data] | 49h<br>_   | -55<br>- | http://192.168.0.10/cgi-bin/aw_cam?cmd=OSD:1D:80&res=1                        |         |
|                  |                                     |         |                       |                          |                           |          |                           |                       |               | 80h        | 0        |                                                                               |         |
|                  |                                     |         |                       |                          |                           |          |                           |                       |               | B7h        | 55       |                                                                               |         |
|                  |                                     |         |                       |                          |                           |          |                           |                       |               |            |          |                                                                               |         |
|                  |                                     |         |                       | 05D · 90 · [Data]        | 000.00. [Data]            | 050.050  | [020:00:00                | 0SD · 90 · [Data]     | 05D:90:[Doto] | 40b        | - 55     | bttp://102_160_0_10/ogi_bip/ow_com2omd=000:00:000rco=1                        |         |
| COLOR CORRECTION | YI_G SATURATION                     |         | V                     |                          |                           | Q2D - 00 |                           |                       |               | 4911       | -55      | $\frac{11110.77192.100.0.1070g1-0117aw_Calli?clild=050.00.00ares=1}{1000000}$ |         |
|                  |                                     |         |                       |                          |                           |          |                           |                       |               | 80h<br>-   | 0        |                                                                               |         |
|                  |                                     |         |                       |                          |                           |          |                           |                       |               | B7h        | 55       |                                                                               |         |
|                  |                                     |         |                       |                          |                           |          |                           |                       |               |            |          |                                                                               |         |
| COLOR CORRECTION | COLOR CORRECTION                    | ~       | ~                     | OSD:8D:[Data]            | OSD:8D:[Data]             | QSD : 8D | OSD:8D:[Data]             | OSD:8D:[Data]         | OSD:8D:[Data] | 49h        | -55      | http://192.168.0.10/cgi-bin/aw_cam?cmd=OSD:8D:80&res=1                        |         |
|                  | YI_G PHASE                          |         |                       |                          |                           |          |                           |                       |               | -<br>90b   | -        |                                                                               |         |
|                  |                                     |         |                       |                          |                           |          |                           |                       |               | -          | -        |                                                                               |         |
|                  |                                     |         |                       |                          |                           |          |                           |                       |               | B/h        | 55       |                                                                               |         |
|                  |                                     |         |                       |                          |                           |          |                           |                       |               |            |          |                                                                               |         |
| COLOR CORRECTION | COLOR CORRECTION                    | ~       | ~                     | OSD:8E:[Data]            | OSD:8E:[Data]             | QSD:8E   | OSD:8E:[Data]             | OSD:8E:[Data]         | OSD:8E:[Data] | 49h        | -55      | http://192.168.0.10/cgi-bin/aw_cam?cmd=OSD:8E:80&res=1                        |         |
|                  | G SATURATION                        |         |                       |                          |                           |          |                           |                       |               | -<br>80h   | _<br>0   |                                                                               |         |
|                  |                                     |         |                       |                          |                           |          |                           |                       |               | –<br>R7h   | -<br>55  |                                                                               |         |
|                  |                                     |         |                       |                          |                           |          |                           |                       |               |            | 00       |                                                                               |         |
|                  |                                     |         |                       |                          |                           |          |                           |                       |               |            |          |                                                                               |         |
| COLOR CORRECTION |                                     | ~       | ~                     | OSD:8F:[Data]            | OSD:8F:[Data]             | QSD:8F   | OSD:8F:[Data]             | OSD:8F:[Data]         | OSD:8F:[Data] | 49h        | -55      | http://192.168.0.10/cgi-bin/aw_cam?cmd=OSD:8F:80&res=1                        |         |
|                  |                                     |         |                       |                          |                           |          |                           |                       |               | -<br>80h   | 0        |                                                                               |         |
|                  |                                     |         |                       |                          |                           |          |                           |                       |               | –<br>B7h   | -<br>55  |                                                                               |         |
|                  |                                     |         |                       |                          |                           |          |                           |                       |               |            |          |                                                                               |         |
|                  |                                     |         |                       |                          |                           |          |                           |                       |               |            |          |                                                                               |         |
| COLOR CORRECTION | COLOR CORRECTION<br>G CV SATURATION | ~       | ~                     | OSD:90:[Data]            | OSD:90:[Data]             | QSD : 90 | OSD:90:[Data]             | OSD:90:[Data]         | OSD:90:[Data] | 49h        | -55      | http://192.168.0.10/cgi-bin/aw_cam?cmd=OSD:90:80&res=1                        |         |
|                  |                                     |         |                       |                          |                           |          |                           |                       |               | 80h        | 0        |                                                                               |         |
|                  |                                     |         |                       |                          |                           |          |                           |                       |               | –<br>B7h   | _<br>55  |                                                                               |         |
|                  |                                     |         |                       |                          |                           |          |                           |                       |               |            |          |                                                                               |         |
|                  |                                     |         |                       |                          |                           |          |                           |                       |               |            |          |                                                                               |         |
| COLOR CORRECTION | COLOR CORRECTION<br>G_Cy PHASE      | ~       | <b>~</b>              | OSD:91:[Data]            | OSD:91:[Data]             | QSD:91   | OSD:91:[Data]             | OSD:91:[Data]         | OSD:91:[Data] | 49h<br>_   | -55<br>- | http://192.168.0.10/cgi-bin/aw_cam?cmd=OSD:91:80&res=1                        |         |
|                  |                                     |         |                       |                          |                           |          |                           |                       |               | 80h        | 0        |                                                                               |         |
|                  |                                     |         |                       |                          |                           |          |                           |                       |               | B7h        | 55       |                                                                               |         |
|                  |                                     |         |                       |                          |                           |          |                           |                       |               |            |          |                                                                               |         |
|                  |                                     |         |                       |                          |                           |          |                           |                       |               |            |          |                                                                               |         |

| Cotogony         | Command name     | Suppor                | ٠t      |               | Com            | mand     |               |                | aamdata html  | a.html Data value | Catting | lleere evennle                                                        | Remarks |
|------------------|------------------|-----------------------|---------|---------------|----------------|----------|---------------|----------------|---------------|-------------------|---------|-----------------------------------------------------------------------|---------|
| Galegory         | Command name     | AW-UB10               | AW-UB50 | Control       | Response       | Request  | Response      |                |               |                   | Setting | Usage example                                                         | Remarks |
| COLOR CORRECTION | COLOR CORRECTION | ~                     | ~       | OSD:92:[Data] | OSD:92:[Data]  | QSD : 92 | OSD:92:[Data] | OSD:92:[Data]  | OSD:92:[Data] | 49h               | -55     | http://192.168.0.10/cgi-bin/aw_cam?cmd=OSD:92:80&res=1                |         |
|                  | Cy SATURATION    |                       |         |               |                |          |               |                |               | -                 | - 0     |                                                                       |         |
|                  |                  |                       |         |               |                |          |               |                |               | 80h<br>_          | 0       |                                                                       |         |
|                  |                  |                       |         |               |                |          |               |                |               | B7h               | 55      |                                                                       |         |
|                  |                  |                       |         |               |                |          |               |                |               | 2                 |         |                                                                       |         |
|                  |                  |                       |         |               |                |          |               |                |               |                   |         |                                                                       |         |
|                  |                  |                       |         |               |                |          |               |                |               |                   |         |                                                                       |         |
| COLOR CORRECTION | COLOR CORRECTION | ~                     | ~       | OSD:93:[Data] | OSD:93:[Data]  | QSD : 93 | OSD:93:[Data] | OSD:93:[Data]  | OSD:93:[Data] | 49h               | -55     | <u>http://192.168.0.10/cgi-bin/aw_cam?cmd=OSD:93:80&amp;res=1</u>     |         |
|                  | CY PHASE         |                       |         |               |                |          |               |                |               | -<br>80b          | - 0     |                                                                       |         |
|                  |                  |                       |         |               |                |          |               |                |               | -                 | -       |                                                                       |         |
|                  |                  |                       |         |               |                |          |               |                |               | B7h               | 55      |                                                                       |         |
|                  |                  |                       |         |               |                |          |               |                |               |                   |         |                                                                       |         |
|                  |                  |                       |         |               |                |          |               |                |               |                   |         |                                                                       |         |
|                  |                  |                       |         |               |                | 000-04   |               |                |               | 401               |         |                                                                       |         |
| COLOR CORRECTION |                  | ~                     | ~       | USD:94:[Data] | USD:94:[Data]  | QSD : 94 | USD:94:[Data] | USD:94:[Data]  | USD:94:[Data] | 49h               | -55     | <u>http://192.168.0.10/cgi-bin/aw_cam?cmd=05D:94:80&amp;res=1</u>     |         |
|                  | Cy_D SATURATION  |                       |         |               |                |          |               |                |               |                   |         |                                                                       |         |
|                  |                  |                       |         |               |                |          |               |                |               | _                 | -       |                                                                       |         |
|                  |                  |                       |         |               |                |          |               |                |               | B7h               | 55      |                                                                       |         |
|                  |                  |                       |         |               |                |          |               |                |               |                   |         |                                                                       |         |
|                  |                  |                       |         |               |                |          |               |                |               |                   |         |                                                                       |         |
|                  |                  |                       |         | 05D:05:[Data] | 0\$D:05:[Data] | 050.05   | 05D:05:[Data] | 0\$D:05:[Data] | 0SD:05:[Data] | 40b               | 55      | http://102_168_0_10/ogi_hip/ow_com2cmd=0SD:05:808rcc=1                |         |
| COEDR CORRECTION | CV B PHASE       |                       | v       | 050:95:[Data] | 030.95.[Data]  | Q3D . 95 | 030.93.[Data] |                | 050.95.[Data] | -                 |         | <u>ITELD://T92.100.0.10/cg1=b11/aw_callitchid=05b:95:80&amp;res=1</u> |         |
|                  |                  |                       |         |               |                |          |               |                |               | 80h               | 0       |                                                                       |         |
|                  |                  |                       |         |               |                |          |               |                |               | _                 | _       |                                                                       |         |
|                  |                  |                       |         |               |                |          |               |                |               | B7h               | 55      |                                                                       |         |
|                  |                  |                       |         |               |                |          |               |                |               |                   |         |                                                                       |         |
|                  |                  |                       |         |               |                |          |               |                |               |                   |         |                                                                       |         |
| COLOR CORRECTION |                  | · ·                   | ~       | OSD:96:[Data] | 0SD:96:[Data]  | QSD:96   | OSD:96:[Data] | OSD:96:[Data]  | OSD:96:[Data] | 49h               | -55     | http://192_168_0_10/cgi-bin/aw_cam?cmd=OSD:96:80&res=1                |         |
|                  | B SATURATION     | · ·                   | ·       |               |                |          |               |                |               | _                 | _       |                                                                       |         |
|                  |                  |                       |         |               |                |          |               |                |               | 80h               | 0       |                                                                       |         |
|                  |                  |                       |         |               |                |          |               |                |               | -<br>-            | -       |                                                                       |         |
|                  |                  |                       |         |               |                |          |               |                |               | B7n               | 55      |                                                                       |         |
|                  |                  |                       |         |               |                |          |               |                |               |                   |         |                                                                       |         |
|                  |                  |                       |         |               |                |          |               |                |               |                   |         |                                                                       |         |
| COLOR CORRECTION | COLOR CORRECTION | <ul> <li>✓</li> </ul> | ~       | OSD:97:[Data] | OSD:97:[Data]  | QSD:97   | OSD:97:[Data] | OSD:97:[Data]  | OSD:97:[Data] | 49h               | -55     | http://192.168.0.10/cgi-bin/aw_cam?cmd=OSD:97:80&res=1                |         |
|                  | B PHASE          |                       |         |               |                |          |               |                |               | -                 | -       |                                                                       |         |
|                  |                  |                       |         |               |                |          |               |                |               | 80h               | 0       |                                                                       |         |
|                  |                  |                       |         |               |                |          |               |                |               | –<br>876          | -<br>55 |                                                                       |         |
|                  |                  |                       |         |               |                |          |               |                |               | 5/11              |         |                                                                       |         |
|                  |                  |                       |         |               |                |          |               |                |               |                   |         |                                                                       |         |
|                  |                  |                       |         |               |                |          |               |                |               |                   |         |                                                                       |         |

| Category | Command name                | Sup<br>AW-UB10                          | oport<br>AW-UB50 | Control       | Comm<br>Response | and<br>Request | Response                      | Update notification | camdata.html              | Data value      | Setting                       | Usage example                                                     | Remarks |
|----------|-----------------------------|-----------------------------------------|------------------|---------------|------------------|----------------|-------------------------------|---------------------|---------------------------|-----------------|-------------------------------|-------------------------------------------------------------------|---------|
| LENS     | Digital Extender            | <i>v</i>                                |                  | OSJ:4E:[Data] | OSJ:4E:[Data]    | QSJ:4E         | OSJ:4E:[Data]                 | OSJ:4E:[Data]       | OSJ:4E:[Data]             | 0               | Off<br>v2.0                   | http://192.168.0.10/cgi-bin/aw_cam?cmd=OSJ:4E:2&res=1             |         |
|          | magnification               |                                         |                  |               |                  |                |                               |                     |                           | 2<br>3          | x2. 0<br>x4. 0                |                                                                   |         |
|          |                             |                                         |                  |               |                  |                |                               |                     |                           |                 |                               |                                                                   |         |
| I FNS    | Zoom(Tele)                  |                                         |                  | Н7Т           | Н7Т              |                |                               | Н7Т                 |                           |                 | Move to tele                  | http://192_168_0_10/cgi-bin/aw_cam?cmd=H7T&res=1                  |         |
|          |                             | , i i i i i i i i i i i i i i i i i i i |                  |               |                  |                |                               |                     |                           |                 |                               |                                                                   |         |
| LENS     | Zoom (Stop)                 |                                         |                  | Н7с           | Ц7С              |                |                               | Н7с                 |                           |                 | Stop zoom                     | http://102_168_0_10/cgi_bip/cw_ccm2cmd=H7S8rcc=1                  |         |
| ELNO     |                             |                                         |                  | 1123          | 1123             |                |                               | 1123                |                           |                 | 3200 20011                    | <u>11000.77192.100.0.1070g1=0117aw_Calligoniu=1123ares=1</u>      |         |
|          | Zoom (Wido)                 |                                         |                  | LITW          | LI7W             |                |                               | L1 <b>7</b> W       |                           |                 | Maya ta wida                  | http://102_160_0_10/ari him/aw_acm2amd-U7W8raa-1                  |         |
| LENS     |                             |                                         |                  | ΠΖΨ           | ΠΖΨ              | —              | _                             | ΠΖΨ                 |                           |                 |                               | <u>ITLLD://T92.106.0.10/cg1=b11/aw_Callt?clild=nzwares=1</u>      |         |
|          | 7                           |                                         |                  | L 70 · [D_+_] |                  |                |                               |                     |                           | ^               | 01                            | http://100.100.0.10/spinkin/spine.print.170:00/spin.1             |         |
| LENS     | Zoom Speed                  |                                         |                  |               |                  | —              | _                             |                     |                           | -               |                               | <u>nttp://192.108.0.10/cg1=b1n/aw_cam?cmu=L25.0&amp;res=1</u>     |         |
|          |                             |                                         |                  |               |                  |                |                               |                     |                           | 9               | Fast                          |                                                                   |         |
|          |                             |                                         |                  |               |                  |                |                               |                     |                           |                 |                               |                                                                   |         |
| LENS     | FOCUS MODE                  | -                                       |                  | 0AF:[Data]    | 0AF:[Data]       | QAF            | OAF:[Data]                    | 0AF:[Data]          | 0AF:[Data]                | 0<br>1          | MANUAL<br>AUTO                | <u>http://192.168.0.10/cgi-bin/aw_cam?cmd=OAF:0&amp;res=1</u>     |         |
|          |                             |                                         |                  |               |                  |                |                               |                     |                           |                 |                               |                                                                   |         |
| LENS     | Focus (Far)                 | ~                                       | ~                | HFF           | HFF              | _              | -                             | HFF                 |                           |                 | Move to far                   | http://192.168.0.10/cgi-bin/aw_cam?cmd=HFF&res=1                  |         |
|          |                             |                                         |                  |               |                  |                |                               |                     |                           |                 |                               |                                                                   |         |
| LENS     | Focus (Near)                | ~                                       | ~                | HFN           | HFN              | _              | -                             | HFN                 |                           |                 | Stop Focus                    | http://192.168.0.10/cgi-bin/aw_cam?cmd=HFN&res=1                  |         |
|          |                             |                                         |                  |               |                  |                |                               |                     |                           |                 |                               |                                                                   |         |
| LENS     | Focus (Stop)                | ~                                       | ~                | HFS           | HFS:             | —              | -                             | HFS:                |                           |                 | Move to Near                  | <u>http://192.168.0.10/cgi-bin/aw_cam?cmd=HFS&amp;res=1</u>       |         |
| I ENS    | Focus Speed                 |                                         |                  | LEC.[Data]    |                  |                |                               | LES.[Data]          |                           | 0               | Slow                          | http://102_168_0_10/cgi_bip/aw_cam2cmd=LES:08res=1                |         |
| LLNG     | i ocus speeu                |                                         |                  |               |                  |                |                               |                     |                           | -               | -<br>-                        | <u>11000.77192.100.0.1070g1=0117aw_Call?Clid=L13.0a1es=1</u>      |         |
|          |                             |                                         |                  |               |                  |                |                               |                     |                           | 9               | Fast                          |                                                                   |         |
|          |                             |                                         |                  |               |                  |                |                               |                     |                           |                 |                               |                                                                   |         |
| IRIS     | PUSH AUTO FOCUS             | ~                                       | ~                | OSE:69:[Data] | OSE:69:[Data]    | _              | -                             | OSE:69:[Data]       | -                         | 1               | PUSH AUTO                     | http://192.168.0.10/cgi-bin/aw_cam?cmd=OSE:69:1&res=1             |         |
|          |                             |                                         |                  |               |                  |                |                               |                     |                           |                 |                               |                                                                   |         |
| IRIS     | AUTO IRIS                   | ~                                       | ~                | ORS:[Data]    | ORS:[Data]       | QRS            | ORS:[Data]                    | ORS:[Data]          | ORS:[Data]                | 0               | OFF<br>ON                     | http://192.168.0.10/cgi-bin/aw_cam?cmd=ORS:0&res=1                |         |
|          |                             |                                         |                  |               |                  |                |                               |                     |                           | ·               |                               |                                                                   |         |
|          |                             |                                         |                  |               |                  |                |                               |                     |                           |                 |                               |                                                                   |         |
| IRIS     | IRIS CONTROL                | ~                                       | ~                | ORV:[Data]    | ORV:[Data]       | QRV            | ORV:[Data]                    | ORV:[Data]          | ORV:[Data]                | 000h            | Close                         | http://192.168.0.10/cgi-bin/aw_cam?cmd=ORV:000&res=1              |         |
|          |                             |                                         |                  |               |                  |                |                               |                     |                           | _<br>3FFh       | –<br>Open                     |                                                                   |         |
|          |                             |                                         |                  |               |                  |                |                               |                     |                           |                 |                               |                                                                   |         |
| IRIS     | REQUEST IRIS E NO           |                                         |                  | _             | _                | 01F            | OIF:[Data]                    |                     | 0IF:[Data]                | 08h (=8)        | F0 8                          | http://192_168_0_10/cgi-bin/aw_cam?cmd=01F&res=1                  |         |
|          |                             |                                         |                  |               |                  |                |                               |                     |                           |                 | - E1 4                        |                                                                   |         |
|          |                             |                                         |                  |               |                  |                |                               |                     |                           |                 | F1.4<br>-                     |                                                                   |         |
|          |                             |                                         |                  |               |                  |                |                               |                     |                           | 10h (=28)<br>-  | F2. 8                         |                                                                   |         |
|          |                             |                                         |                  |               |                  |                |                               |                     |                           | 38h (=56)<br>_  | F5. 6                         |                                                                   |         |
|          |                             |                                         |                  |               |                  |                |                               |                     |                           | A0h (=160)      | F16                           |                                                                   |         |
|          |                             |                                         |                  |               |                  |                |                               |                     |                           | FFh             | Close                         |                                                                   |         |
|          |                             |                                         |                  |               |                  |                |                               |                     |                           |                 |                               |                                                                   |         |
|          |                             |                                         |                  |               |                  |                |                               |                     |                           |                 |                               |                                                                   |         |
|          |                             |                                         |                  |               |                  |                |                               |                     |                           |                 |                               |                                                                   |         |
|          | Doguoct Zeer / Ferry / Ter' |                                         |                  |               |                  | 001+10         | 001-10-50-4-11-50-4-01-50-4-0 |                     | 001+10+[0++-1]+[0++-0]    | []_+_1]         | [Doto1]Zeen Desttien          | http://102_160_0_10/axi_bin/aw_acm0amd=001:1001                   |         |
|          | Position                    |                                         |                  | _             | _                | 431.10         |                               | _                   | [Data3] [Data2] : [Data2] | 555h            | Wide                          | <u>ITELD://T92.100.0.10/cg1=b11/aw_call?cliu=q31.10&amp;res=1</u> |         |
|          |                             |                                         |                  |               |                  |                |                               |                     |                           | _<br>FFFh       | Tele                          |                                                                   |         |
|          |                             |                                         |                  |               |                  |                |                               |                     |                           | [Data2]<br>555h | [Data2]Focus Position<br>Near |                                                                   |         |
|          |                             |                                         |                  |               |                  |                |                               |                     |                           | –<br>FFFh       | –<br>Far                      |                                                                   |         |
|          |                             |                                         |                  |               |                  |                |                               |                     |                           | [Data3]         | [Data3]Iris Position          |                                                                   |         |
|          |                             |                                         |                  |               |                  |                |                               |                     |                           | -               | -                             |                                                                   |         |
|          |                             |                                         |                  |               |                  |                |                               |                     |                           | FFFN            | Upen                          |                                                                   |         |
|          |                             |                                         |                  |               |                  |                |                               |                     |                           |                 |                               |                                                                   |         |
|          |                             |                                         |                  |               |                  |                |                               |                     |                           |                 |                               |                                                                   |         |
|          |                             |                                         |                  |               |                  |                |                               |                     |                           |                 |                               |                                                                   |         |

| Catagory     | Command name      | Support               |          | Command       |               |         | Undets notification | a amdata btml | Dete velue    | Sotting                                                                                                    |                              | Pomorko                                                        |                                                                              |
|--------------|-------------------|-----------------------|----------|---------------|---------------|---------|---------------------|---------------|---------------|----------------------------------------------------------------------------------------------------|------------------------------|----------------------------------------------------------------|------------------------------------------------------------------------------|
|              |                   | AW-UB10               | AW-UB50  | Control       | Response      | Request | Response            |               |               |                                                                                                    | Setting                      |                                                                |                                                                              |
| FORMAT       | FREQUENCY         | ~                     | ~        | _             | —             | QSE:77  | OSE:77:[Data]       | _             | OSE:77:[Data] | 0 1 2                                                                                                    | 59. 94Hz<br>50Hz<br>24Hz     | <u>http://192.168.0.10/cgi-bin/aw_cam?cmd=QSE:77&amp;res=1</u> |                                                                              |
| FORMAT       | FORMAT            | <ul> <li>✓</li> </ul> | <b>v</b> |               | _             | QSA:87  | OSA:87:[Data]       | _             | OSA:87:[Data] | Refer to [supplement] Setti                                                                                                | ings for the format command  |                                                                |                                                                              |
|              |                   |                       |          |               |               |         |                     |               |               |                                                                                                    |                              | <u>http://192.168.0.10/cgi-bin/aw_cam?cmd=QSA:87&amp;res=1</u> |                                                                              |
| BARS         | BAR               | V                     | ~        | DCB:[Data]    | DCB:[Data]    | QBR     | OBR:[Data]          | DCB:[Data]    | OBR:[Data]    | 0<br>1                                                                                                    | Off<br>On                    | http://192.168.0.10/cgi-bin/aw_cam?cmd=DCB:0&res=1             |                                                                              |
| BARS         | BAR TONE          | ~                     | V        | OSJ:27:[Data] | OSJ:27:[Data] | QSJ:27  | OSJ:27:[Data]       | OSJ:27:[Data] | OSJ:27:[Data] | 0<br>1<br>2<br>3                                                                                                    | Off<br>Low<br>Normal<br>High | http://192.168.0.10/cgi-bin/aw_cam?cmd=OSJ:27:0&res=1          |                                                                              |
| TALLY        | R_TALLY CONTROL   | ~                     | ~        | TLR:[Data]    | TLR:[Data]    | QLR     | OLR:[Data]          | TLR:[Data]    | OLR:[Data]    | 0<br>1                                                                                                    | Off<br>On                    | http://192.168.0.10/cgi-bin/aw_cam?cmd=TLR:0&res=1             |                                                                              |
|              | Y_TALLY CONTROL   | ~                     | ~        |               |               | QLY     | OLY:[Data]          | TLY:[Data]    | TLY:[Data]    | 0<br>1                                                                                                    | Off<br>On                    | http://192.168.0.10/cgi-bin/aw_cam?cmd=QLY&res=1               | When recording starts on the AW-UB10 or AW-<br>UB50, it will be transmitted. |
| ERROR INFO   | ERROR INFORMATION | ~                     | ~        | _             | —             | QSI:46  | OSI:46:[Data]       |               | OSI:46:[Data] | Ox00000000(No Error)<br>Ox00000001(Fan Error)<br>Ox00000002(High Temperature)<br>※bit0:Fan Error, bit1:High<br>Temperature |                              | http://192.168.0.10/cgi-bin/aw_cam?cmd=QSI:46&res=1            |                                                                              |
| MODEL NUMBER | MODEL NUMBER      | ~                     | ~        | —             | —             | QID     | OID:[Data]          |               | OID:[Data]    | AW-UB50<br>AW-UB10                                                                                                    |                              | http://192.168.0.10/cgi-bin/aw_cam?cmd=QID&res=1               |                                                                              |
| Menu         | MENU ON/OFF       | ~                     | r        | DUS:[Data]    | DUS:[Data]    | QUS     | OUS:[Data]          |               | OUS:[Data]    | 0 1                                                                                                    | Off<br>On                    | http://192.168.0.10/cgi-bin/aw_cam?cmd=DUS:0&res=1             |                                                                              |
| Menu         | MENU CANCEL       | V                     | ~        | DPG           | DPG           |         | _                   |               |               |                                                                                                    |                              | http://192.168.0.10/cgi-bin/aw_cam?cmd=DPG&res=1               |                                                                              |
| Menu         | MENU ENTER        | ~                     | v        | DIT           | DIT           | _       | -                   |               |               |                                                                                                    |                              | http://192.168.0.10/cgi-bin/aw_cam?cmd=DIT&res=1               |                                                                              |
| Menu         | MENU UP           | ~                     | v        | DUP           | DUP           | _       | -                   |               |               |                                                                                                    |                              | http://192.168.0.10/cgi-bin/aw_cam?cmd=DUP&res=1               |                                                                              |
| Menu         | MENU DOWN         | ~                     | v        | DDW           | DDW           |         |                     |               |               |                                                                                                    |                              | http://192.168.0.10/cgi-bin/aw_cam?cmd=DDW&res=1               |                                                                              |
| Menu         | MENU RIGHT        | V                     | V        | DRT           | DRT           | _       | _                   |               |               |                                                                                                    |                              | http://192.168.0.10/cgi-bin/aw_cam?cmd=DRT&res=1               |                                                                              |
| Menu         | MENU LEFT         | V                     | r        | DLT           | DLT           | _       | _                   |               |               |                                                                                                    |                              | http://192.168.0.10/cgi-bin/aw_cam?cmd=DLT&res=1               |                                                                              |

# [supplement]Settings for the format command Format(OSA:87)

| 41  |                  |                       |                       |
|-----|------------------|-----------------------|-----------------------|
| 4h  | 1080/59.94i      | _                     | ✓                     |
| 5h  | 1080/50i         | -                     | ✓                     |
| 10h | 1080/59.94p      | ✓                     | ✓                     |
| 11h | 1080/50p         | ✓                     | ~                     |
| 14h | 1080/29.97p      | ✓                     | ✓                     |
| 15h | 1080/25p         | ✓                     | ✓                     |
| 17h | 3840x2160/29.97p | ✓                     | ✓                     |
| 18h | 3840x2160/25p    | ✓                     | ~                     |
| 19h | 3840x2160/59.94p | ✓                     | ~                     |
| 1Ah | 3840x2160/50p    | ✓                     | ~                     |
| 1Bh | 3840x2160/23.98p | ✓                     | ~                     |
| 21h | 3840x2160/24p    | ✓                     | ✓                     |
| 22h | 1080/24p         | ✓                     | ✓                     |
| 23h | 1080/23.98p      | ✓                     | ✓                     |
| 26h | 1080/119.88p     | -                     | ✓                     |
| 27h | 1080/100p        | -                     | ✓                     |
| 90h | 3328x2496/59.94p | <ul> <li>✓</li> </ul> | ✓                     |
| 91h | 3328x2496/50p    | <ul> <li>✓</li> </ul> | ✓                     |
| 92h | 3328x2496/48p    | -                     | <ul> <li>✓</li> </ul> |
| 93h | 3328x2496/47.95p | -                     | ✓                     |
| 94h | 3328x2496/29.97p | <ul> <li>✓</li> </ul> | ✓                     |
| 95h | 3328x2496/25p    | <ul> <li>✓</li> </ul> | ✓                     |
| 96h | 3328x2496/24p    | <ul> <li>✓</li> </ul> | ✓                     |
| 97h | 3328x2496/23.98p | <b>v</b>              | <b>v</b>              |

© Panasonic Entertainment Communication Co. Ltd. 2025 All Rights Reserved.

# [supplement]Settings for the format command Format(OSA:87)

| Data value | Setting          | AW-UB10  | AW-UB50  |
|------------|------------------|----------|----------|
| 98h        | 4096x2160/59.94p | ✓        | ~        |
| 99h        | 4096x2160/50p    | <b>v</b> | ~        |
| 9Ah        | 4096x2160/48p    | -        | ~        |
| 9Bh        | 4096x2160/47.95p | -        | ~        |
| 9Ch        | 4096x2160/29.97p | ✓        | ~        |
| 9Dh        | 4096x2160/25p    | ✓        | ~        |
| 9Eh        | 4096x2160/24p    | <b>v</b> | ~        |
| 9Fh        | 4096x2160/23.98p | <b>v</b> | ~        |
| A0h        | 3680x2760/59.94p | <b>v</b> | -        |
| A1h        | 3680x2760/50p    | <b>v</b> | -        |
| A2h        | 3680x2760/29.97p | ✓        | -        |
| A3h        | 3680x2760/25p    | ✓        | -        |
| A4h        | 3680x2760/23.98p | ✓        | -        |
| A5h        | 4128x2176/59.94p | _        | ~        |
| A6h        | 4128x2176/50p    | -        | ~        |
| A7h        | 4128x2176/29.97p | -        | ~        |
| A8h        | 4128x2176/25p    | -        | ~        |
| A9h        | 4128x2176/23.98p | -        | ~        |
| AAh        | 3536x2656/50p    | -        | ~        |
| ABh        | 3536x2656/29.97p | -        | ~        |
| ACh        | 3536x2656/25p    | -        | <b>v</b> |
| ADh        | 3536x2656/23.98p | -        | <b>v</b> |
| AEh        | 5888x3312/29.97p | -        | <b>v</b> |
| AFh        | 5888x3312/25p    | -        | ~        |

© Panasonic Entertainment Communication Co. Ltd. 2025 All Rights Reserved.

# [supplement]Settings for the format command Format(OSA:87)

| Data value | Setting          | AW-UB10 | AW-UB50 |
|------------|------------------|---------|---------|
| B0h        | 5888x3312/24p    | -       | ~       |
| B1h        | 5888x3312/23.98p | -       | ~       |
| B2h        | 5376x3584/29.97p | -       | ~       |
| B3h        | 5376x3584/25p    | -       | ~       |
| B4h        | 5952x3968/24p    | -       | ~       |
| B5h        | 5952x3968/23.98p | -       | ~       |
| B6h        | 1080/48p         | -       | ~       |
| B7h        | 1080/47.95p      | -       | ~       |
| B8h        | 3840x2160/48p    | -       | ~       |
| B9h        | 3840x2160/47.95p | _       | ~       |